# Acer Aspire Serie 1500

Guía del usuario

Copyright © 2003 Reservados Todos los Derechos

Guía del Usuario de la Computadora Notebook Aspire Serie 1500 Primero edición: Diciembre de 2003

La información contenida en esta publicación está sujeta a revisiones o cambios periódicos sin previo aviso. Estos cambios serán incorporados a las nuevas ediciones de este manual o los documentos y publicaciones complementarios. Esta Compañía no hace representaciones ni garantías, expresas o implícitas, relacionadas con el contenido de esta publicación y específicamente se exime de las garantías implicitas de comercialidad o de adecuación a una finalidad particular.

Registre el número del modelo, el número de serie, la fecha de compra, y anote la información de compra en el espacio apropiado a continuación. Los números de serie y de modelo se hallan registrados en el rótulo pegado en su computadora. Toda la correspondencia relativa a su computadora debe incluir el número de serie, número del modelo y la información de compra.

Ninguna parte de esta publicación podrá ser reproducida, almacenada en un sistema de información electrónica, o transmitida de manera alguna o por medio alguno, electrónico, mecánico, ni por ningún otro medio, sin el consentimiento previo por escrito de Acer Incorporated.

Ordenador Notebook Acer Aspire Serie 1500

Número del Modelo: \_\_\_\_\_\_

Número de Serie:\_\_\_\_\_

Fecha de la Compra:\_\_\_\_\_

Local de la Compra: \_\_\_\_\_

Todas las marcas comerciales y marcas registradas son propiedades de sus respectivas compañías.

# Primero lo más importante

### Sus guías

Su ordenador Aspire se suministra con un conjunto de guías para ayudarle a configurarlo y usarlo.

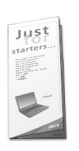

El póster **Sólo para iniciantes...** muestra cómo configurar su ordenador.

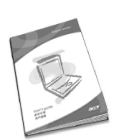

Esta **Guía del usuario** presenta información clara y concisa sobre cómo utilizar productivamente el ordenador. Se recomienda leerla atentamente y mantenerla a mano para referencia.

Para más información acerca de los productos, servicios y soporte Acer, visite nuestro sitio web en www.acer.com

Cuidados básicos y sugerencias para usar su ordenador

Encendido y apagado

Para encender el ordenador, abra la tapa y pulse el botón de Encendido arriba del teclado.

Para apagarlo:

- haga clic en el botón Inicio en Windows y después, seleccione Apagar en el menú emergente;
- pulse el botón de Encendido;

Para usar este método, primero haga clic en el icono **Administración de energía** en el Panel de Control de Windows y después verifique si el botón de encendido está activado y apague el ordenador. Consulte la Ayuda de Windows para más información.

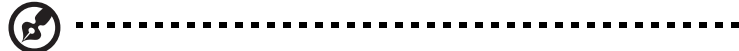

**Nota:** si no es posible apagar el ordenador de la manera normal, pulse el botón de encendido por más cuatro segundos y después espere por lo menos dos segunos para volver a encender el ordenador.

### Cuidados con su ordenador

Su ordenador será útil si recibe los debidos cuidados.

- No someta el ordenador a la luz directa del sol, tampoco lo coloque cerca de fuentes de calor, como un radiador.
- No someta el ordenador a temperaturas por debajo de 0°C (32°F) ni por encima de 50°C (122°F).
- No someta el ordenador a campos magnéticos.
- No someta el ordenador a la lluvia o humedad.
- No eche agua u otro líquido al ordenador.
- No someta el orenador fuertes impactos o vibraciones.
- No someta el ordenador al polvo o suciedad.
- No coloque objetos sobre el orenador.
- Cierre el ordenador suavemente, sin movimientos bruscos.
- No deje el ordenador sobre superficies inestables o irregulares.

### Cuidados con su adaptador de CA

Es importante cuidar de su adaptador de CA.

- No conecte el adaptador a cualquier otro dispositivo.
- No pise en el cable eléctrico tampoco coloque objetos pesados sobre el mismo. Tienda el cable eléctrico lejos de áreas de pasaje de personal.
- No tire del cable eléctrico para desconectarlo. Desconéctelo por el conector.
- La capacidad de corriente de un equipo conectado a una regleta de alimentación eléctrica no debe exceder a la capacidad de esa regleta.

#### v

### Cuidados con la batería

Es igualmente importante cuidar de la batería del ordenador.

- Use el modelo de batería correcto en el ordenador. No use otros tipos de baterías.
- Apague la energía eléctrica antes de quitar o reemplazar la batería.
- No abra la batería. Mantenga la batería lejos de los niños.
- Elimine las baterías según las leyes locales. Recíclelas, si es posible.

#### Limpieza y mantenimiento

Para limpiar el ordenador es muy importante seguir los siguientes pasos:

- apague el ordenador y quite la batería;
- desconecte el adaptador de CA;
- limpie con un trapo húmedo. No use soluciones de limpieza líquida ni aerosol.

Consulte el capítulo "Preguntas más frecuentes" en la página 63 si ocurre lo siguiente:

- el ordenador se cayó o la caja se dañó;
- Ud. echó agua al ordenador;
- el ordenador no funciona normalmente.

| Primero lo más importante                     | iii           |
|-----------------------------------------------|---------------|
| Sus guías                                     | iii           |
| Cuidados básicos y sugerencias para usar su c | ordenador iii |

Conozca su ordenador Un paseo por su ordenador Vista frontal Vista izquierda Vista derecha Vista trasera Vista inferior Características Indicadores Indicadores en la tapaCuando Teclado **Teclas** especiales Touchpad Fundamentos del touchpad Teclas de acceso rápido Almacenamiento Insertar y expulsar un disquete Expulsar la bandeja de la unidad óptica Expulsión de emergencia de la bandeja de la unidad óptica Opciones de conectividad Ethernet y LAN Módem de fax / datos Audio Sujeción de su ordenador Ranura de seguridad Funcionamiento con energía de batería 29

| Batería                                       | 31 |
|-----------------------------------------------|----|
| Características de la batería                 | 31 |
| Instalación y retirada de la batería          | 32 |
| Carga de la batería                           | 33 |
| Comprobación del nivel de carga de la batería | 33 |
| Optimización de la vida de la batería         | 33 |
| Aviso de baja carga de batería                | 34 |
| Administración de energía                     | 35 |

1 3

3

5

6 7

8

9

11

12

13

13

19

19

21

22

22

23

23

24

24

25

26

27

27

| Periféricos y opciones               | 37 |
|--------------------------------------|----|
| Dispositivos de exhibición externos  | 39 |
| Dispositivos de entrada externos     | 39 |
| Teclado externo                      | 39 |
| Teclado numérico externo             | 39 |
| Dispositivo señalador externo        | 39 |
| Dispositivos USB                     | 40 |
| Puerto IEEE 1394                     | 41 |
| Impresora                            | 42 |
| Dispositivos de audio                | 42 |
| Dispositivos de expansión            | 43 |
| Tarjeta PC                           | 43 |
| Otras opciones                       | 45 |
| Batería                              | 45 |
| Adaptador de CA                      | 45 |
| Expansion de componentes principales | 46 |
| Expansion de memoria                 | 46 |
| Actualización del disco duro         | 48 |
| Viajar con su ordenador              | 49 |
| Desconexión desde el escritorio      | 51 |
| Durante el viaje                     | 52 |
| Preparación del ordenador            | 52 |
| Qué llevar a reuniones breves        | 52 |
| Qué llevar a reuniones prolongadas   | 52 |
| Llevar el ordenador al hogar         | 53 |
| Preparación del ordenador            | 53 |
| Qué llevar consigo                   | 53 |
| Consideraciones especiales           | 53 |
| Instalación de una oficina doméstica | 54 |
| Viaje con el ordenador               | 54 |
| Preparación del ordenador            | 54 |
| ¿Qué llevar consigo?                 | 54 |
| Consideraciones especiales           | 55 |
| Viaje internacional con su ordenador | 55 |
| Preparación del ordenador            | 55 |
| ¿Que llevar consigo?                 | 55 |
| Consideraciones especiales           | 56 |

| Software                                        | 57 |
|-------------------------------------------------|----|
| Software del sistema                            | 59 |
| Launch Manager (Administrador de Acceso Rápido) | 59 |
| Utilidad de configuración del BIOS              | 60 |

| Resolución de Problemas<br>Preguntas más frecuentes<br>Asistencia técnica mundial<br>Garantía para el viajero internacional (ITW)<br>Antes de llamar | 61<br>63<br>67<br>67<br>67 |
|----------------------------------------------------------------------------------------------------|----------------------------|
| Apéndice A Especificaciones                                                                                                    | 69                         |
| Apéndice B Avisos                                                                                                    | 75                         |
| Índice                                                                                                    | 87                         |

Español

# Conozca su ordenador

Su ordenador notebook Aspire Serie 1500 reúne en un diseño con mucho estilo, un sólido desempeño, versatilidad, capacidad de multimedia y portabilidad. Aumente su productividad trabajando en cualquier lugar. Este capítulo presenta todos los recursos de su ordenador.

# Un paseo por su ordenador

Después de configurar su ordenador notebook Aspire, como se ilustra en el póster **Sólo para iniciantes...**, tome unos minutos para conocer mejor su nueva máquina.

### Vista frontal

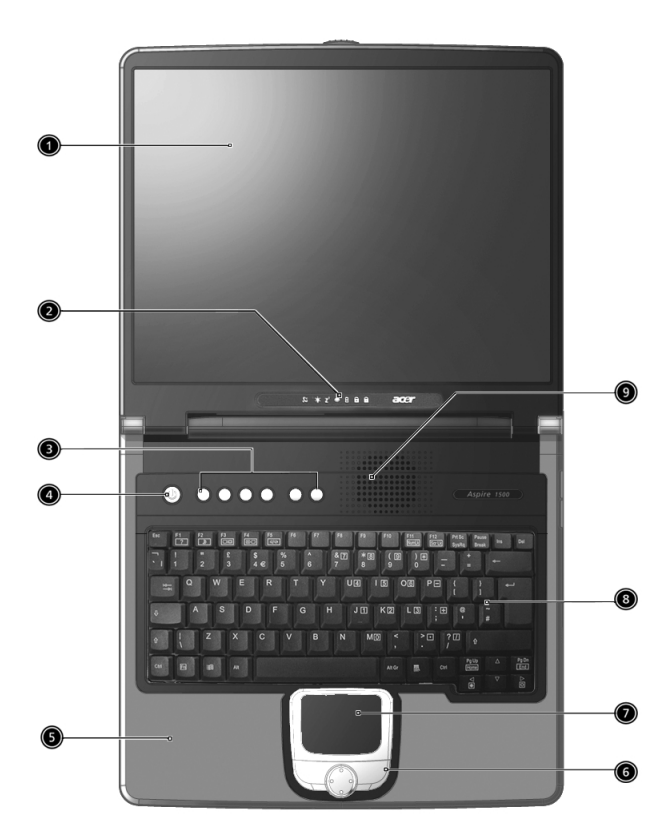

| # | Elemento | Descripción                              |
|---|----------|------------------------------------------|
| 1 | Pantalla | Gran pantalla LCD para la salida visual. |

| # | Elemento                                                                            | Descripción                                                                                                    |
|---|-------------------------------------------------------------------------------------|----------------------------------------------------------------------------------------------------|
| 2 | Indicadores de<br>estado                                                            | Estos indicadores se encienden o apagan para<br>mostrar el estado de la computadora y sus<br>componentes.                                                                                                    |
| 3 | Teclas de acceso<br>rápido                                                          | Butones para incio de los programas usados con<br>m;as frecuencia. Consulte "Teclas de acceso<br>rápido" en la página 21 para más detalles.                                                                       |
| 4 | Botón de<br>encendido                                                               | Enciende y apaga el ordenador.                                                                                                    |
| 5 | Apoyo de mano                                                                       | Area en la cual puede colocar sus manos para escribir con comodidad.                                                                                                    |
| 6 | Botones de<br>operación y<br>tecla de<br>desplazamiento<br>de cuatro<br>direcciones | Los botones izquierdo y derecho funcionan como<br>los botones del ratón; la tecla de desplazamiento<br>en cuatro direcciones desplaza el contenido de<br>una ventana haci aarriba, abajo, izquierda y<br>derecha. |
| 7 | Touchpad                                                                            | Almohadilla sensible al toque que funciona como<br>un ratón convencional.                                                                                                    |
| 8 | Teclado                                                                             | Teclado de tamaño natural para introducir los<br>datos.                                                                                                    |
| 9 | Ranuras de<br>ventilación                                                           | No permite que el ordenador se caliente aún después de uso prolongado.                                                                                                    |

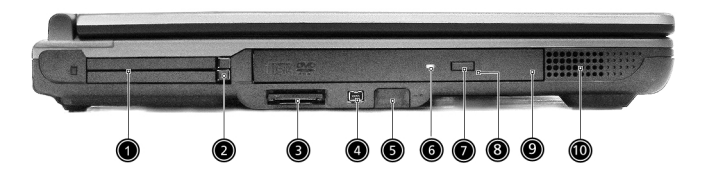

| #  | Elemento                             | Descripción                                                                                                    |
|----|--------------------------------------|----------------------------------------------------------------------------------------------------|
| 1  | Ranura para la tarjeta PC            | Acepta dos tarjetas CardBuss PC tipo II o<br>una tipo III.                                                                                 |
| 2  | Botones de expulsión                 | Expulsa la(s) tarjeta(s) PC desde las<br>ranuras.                                                                                          |
| 3  | Lector de tarjetas 3-en-1            | Ace[ta los formatos SD (Secure Digital),<br>MMC (MultiMedia Card) y MS (Memory<br>Stick).                                                  |
| 4  | Puerto IEEE 1394                     | Conecta a dispositivos IEEE 1394.                                                                                                    |
| 5  | Puerto infrarrojo                    | Sirve como una interfaz entre<br>dispositivos infrarrojos (por ejemplo,<br>impresora infrarroja, computadora con<br>capacidad infrarroja). |
| 6  | LED indicador                        | Se enciende cuando la unidad óptica está activa.                                                                                           |
| 7  | Botón de expulsión                   | Expulsa la bandeja de la unidad ptica<br>desde la unidad.                                                                                  |
| 8  | Ranura de expulsión de<br>emergencia | Expulsa la bandeja de la unidad cuando<br>la computadora está apagada. Para más<br>información vaya a la página 23.                        |
| 9  | Unidad óptica                        | Unidad óptica interna; acepta CDs o<br>DVDs en función del tipo de la unidad<br>óptica.                                                    |
| 10 | Altavoces                            | Los altavoces suministran una salida de<br>audio estéreo.                                                                                  |

### Vista derecha

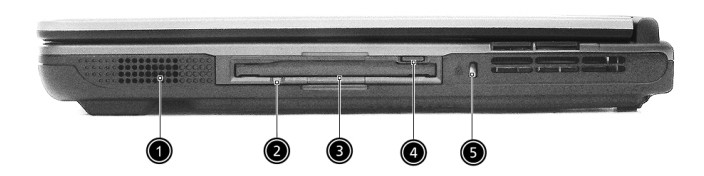

| # | Elemento                                        | Descripción                                                      |
|---|-------------------------------------------------|------------------------------------------------------------------|
| 1 | Altavoces                                       | Los altavoces suministran una salida de<br>audio estéreo.        |
| 2 | Indicador de actividad<br>de la unidad de disco | Se enciende cuando la unidad está activa.                        |
| 3 | Unidad de disquete                              | Unidad de disquete interna, acepta<br>disquetes de 3,5 pulgadas. |
| 4 | Botón para expulsar el<br>disquete              | Púlselo para expulsar el disquete.                               |
| 5 | Candado                                         | Conecta un candado compatible con<br>Kensington.                 |

6

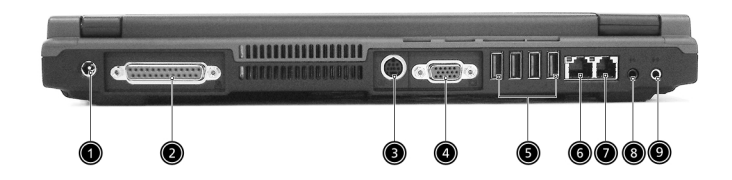

| # | Elemento                                        | Descripción                                                                                         |
|---|-------------------------------------------------|----------------------------------------------------------------------------------------------------|
| 1 | Conector de entrada<br>de CC                    | Conecta el adaptador de CA.                                                                         |
| 2 | Puerto paralelo                                 | Conecta un dispositivo paralelo como una<br>impresora (por ejemplo, impresora en<br>paralelo).      |
| 3 | Puerto S-vídeo                                  | Conecta un televisor o pantalla externa que<br>tenga un conector S-vídeo.                           |
| 4 | Puerto para monitor                             | Conecta un dispositivo de pantalla (por<br>ejemplo, un VGA monitor externo, un<br>projector LCD).   |
| 5 | Puertos USB 2.0                                 | Conecta cualquier dispositivo Universal Serial<br>Bus 2.0 (por ejemplo, ratón USB y cámara<br>USB). |
| 6 | Conector de la red                              | Conecta a una red LAN Ethernet Gigabit.                                                             |
| 7 | Conector del<br>módem                           | Conecta una línea telefónica.                                                                       |
| 8 | Puerto de audífono/<br>altavoz/salida<br>sonora | Conecta dispositivos de salida sonora (por<br>ejemplo, audífono y altavoces).                       |
| 9 | Puerto de<br>micrófono/entrada<br>sonora        | Acepta dispositivos de entrada sonora (por<br>ejemplo, unidad CD sonora y walkman<br>estéreo).      |

### Vista inferior

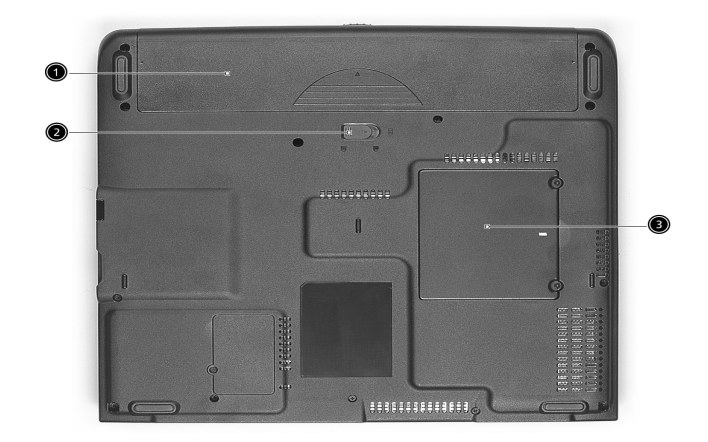

| # | Elemento                                 | Descripción                                |
|---|------------------------------------------|--------------------------------------------|
| 1 | Compartimiento del<br>paquete de batería | Acomoda el paquete de batería.             |
| 2 | Tranca del paquete de<br>baterías        | Tranca o destranca el paquete de baterías. |
| 3 | Compartimiento de la<br>memoria          | Aloja la memoria principal del ordenador.  |

## Características

Desempeño

- AMD Athlon<sup>TM</sup> 64 3000+ a 3400+ procesador.
- Tecnología AMD Hyper Transport
- 2 ranuras de memoria que soportan 333 MHz DDR, actualizable hasta 2 GB. (Los módulos de memoria deben obligatoriamente cumplir con JEDEC).
- Un disco duro IDE mejorado de alta capacidad.

#### Pantalla

- El panel TFT de cristal líquido, XGA de 14,1" (resolución de 1024 x 768), ó SXGA+ de 15,0" (resolución de 1400 x 1050) brinda una grande área de visualización para máxima eficiencia y facilidad de uso.
- Capacidades de 3D.
- Soporte simultáneo a pantallas LCD y CRT.
- S-vídeo para salida a una televisión o a un dispositivo de exhibición que soporte entrada de S-vídeo.
- El recurso "Automatic LCD dim" decide automáticamente la mejor configuración para su pantalla y ahorra energía.
- Soporte DualView<sup>TM</sup>.

#### Multimedia

- Unidad óptica integradsa de alta velocidad: CD-ROM, DVD-ROM, DVD/CD-RW combo, o DVD-Dual.
- Compatible con MS DirectSound.
- Altavoces dobles integrados.

#### Conectividad

- Conexión integrada Ethernet Gigabit.
- Módem de fax / datos incorporado, de 56 Kbps.
- Cuatro puertos de bus serie universal (USB 2.0).
- Un puerto IEEE 1394.
- Lan inalámbrica IEEE 802.11g o IEEE 802.11a/g (opcional de fábrica)
- Bluetooth (opcional de fábrica).

Diseño ergonómico

- Diseño "todo-en-uno" (integra las unidades de disco duro, óptica y de disco extraíble).
- Construcción robusta aunque extremadamente portátil.
- Aspecto con mucho estilo.
- Teclado tamaño original con 4 teclas de acceso rápido programables.
- Confortable área para apoyo de las manos con el touchpad bien ubicado.

#### Expansión

- La ranura para tarjeta PC permite agregar muchas opciones.
- Disco duro y módulos de memoria actualizables.

### Indicadores

Su ordenador proporciona una gama de seis indicadores ubicados abajo de la pantalla de visualzación, que muestran el estado del ordenador y de sus componentes.

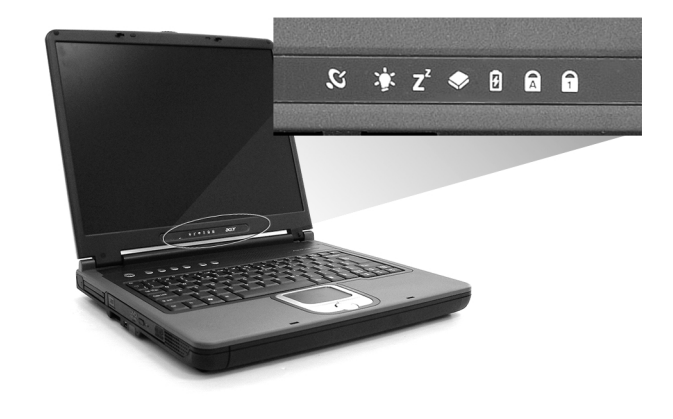

El estado de Encendido y Suspensión permanecen visibles aún si se cierra la tapa de la pantalla de manera que se puede ver el estado del ordenador con la tapa cerrada.

| Icono          | Función                     | Descripción                                                                                                    |
|----------------|-----------------------------|----------------------------------------------------------------------------------------------------|
| Q              | Comunicación<br>inalámbrica | Luces que indican el estado de<br>comunicación por LAN inalámbrica.                                                |
| Ņ.             | Encendido                   | Se enciende con el ordenador encendido.                                                                            |
| Z <sup>z</sup> | Suspensión                  | Se enciende cuando el ordenador entra en<br>el modo Espera, y parpadea cuando entra<br>o sale de modo hibernación. |
| ٠              | Actividad de<br>medios      | Se enciende cuando llas unidades de<br>disquete, disco duro o óptica están actica.                                 |
| Ø              | Carga de pilas              | Se enciende durante la recarga de las<br>pilas.                                                                    |

| Icono | Función              | Descripción                                          |
|-------|----------------------|------------------------------------------------------|
| A     | Bloque<br>Mayúsculas | Se ilumina cuando se activa el bloque de mayúsculas. |
| 1     | Bloque<br>Númerico   | Se ilumina cuando se activa el bloque<br>numérico.   |

### Indicadores en la tapaCuando

la tapa del ordenador está cerrada, aparecen 2 iconos de fácil lectura, para indicar cuál estato o recurso está habilitado o deshabilitado.

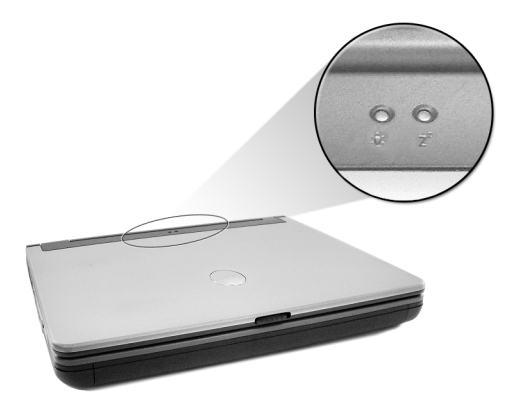

| lcono          | Descripción                                                                                                  |
|----------------|----------------------------------------------------------------------------------------------------|
| Ъ.             | Se enciende con el ordenador encendido.                                                                      |
| Z <sup>z</sup> | Se enciende cuando el ordenador entra en el modo Espera, y parpadea cuando entra o sale de modo hibernación. |

12

### Teclado

El teclado tiene teclas de tamaño natural con un teclado numérico integrado, separa las teclas de control del cursor, dos teclas de Windows y doce teclas de función (acceso directo).

**Teclas especiales** 

Teclas de bloqueo

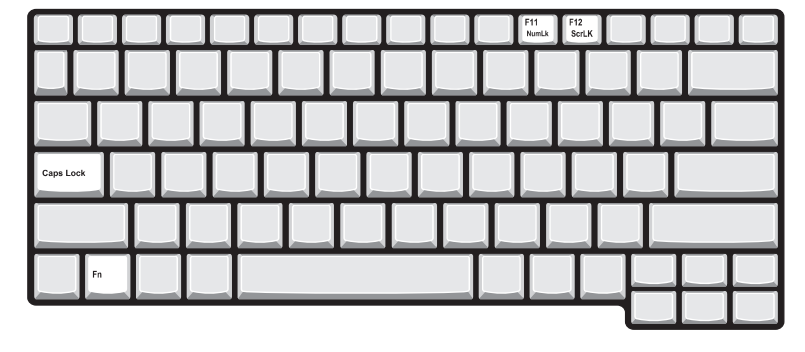

Elteclado tiene três teclas de boqueo que se pueden activar o desactivar.

| Tecla de Bloqueo       | Descripción                                                                                                    |
|------------------------|----------------------------------------------------------------------------------------------------|
| Bloq Mayús             | Estando Bloq Mayús activada, todos los caracteres<br>alfabéticos se escriben en mayúsculas. Alterne entre<br>activado y desactivado pulsando Bloq Mayús en el<br>lado izquierdo del teclado.                                                                    |
| Bloq Num (Fn+F11)      | Si se activa esta función, el teclado incrustado se<br>convertirá en modo numérico. Las teclas funcionan<br>como las de una calculadora (con sus operadores<br>aritméticos +, -, *, y /). Utilice este modo si debe<br>introducir una gran cantidad de números. |
| Bloq Despl<br>(Fn+F12) | Si se activa esta función, la pantalla se mueve una<br>línea hacia arriba o hacia abajo al presionar las teclas<br>de dirección arriba y abajo. Esta función no funciona<br>con algunas aplicaciones.                                                           |

#### Teclado numérico integrado

El teclado numérico integrado funciona como un teclado numérico de escritorio. Este teclado es indicado por pequeños caracteres impresos en la esquina superior derecha de las teclas. Para simplificar la leyenda del teclado, en las teclas no se han impreso los símbolos de control de cursor.

|  | 7 8 9 |     |  |
|--|-------|-----|--|
|  | 4 5   | 6   |  |
|  | 1 2   | 3 + |  |
|  |       |     |  |
|  |       |     |  |
|  |       |     |  |

| Acceso Deseado                                                       | Num Lock Encendida                                                                    | Num Lock Apagada                                                          |
|----------------------------------------------------------------------|---------------------------------------------------------------------------------------|---------------------------------------------------------------------------|
| Teclas de número en el<br>teclado numérico.                          | Escriba los números<br>usando normalmente<br>el teclado numérico<br>integrado.        |                                                                           |
| Teclas de control del<br>cursor en el teclado<br>numérico integrado. | Mantenga presionada<br>la tecla Mayúsculas al<br>usar las teclas de<br>dirección.     | Sostenga la tecla Fn<br>mientras usa las teclas<br>de control del cursor. |
| Teclas del teclado<br>principal.                                     | Mantenga presionada<br>la tecla Fn al escribir<br>letras en el teclado<br>incrustado. | Escriba las letras<br>normalmente.                                        |

### Teclas de Windows

El teclado tiene dos teclas para operaciones específicas de Windows.

| Tecla                   | Descripción                                                                                                    |  |
|-------------------------|----------------------------------------------------------------------------------------------------|--|
| Tecla de<br>Windows     | Pulsada aisladamente esta tecla funciona como el botón Inicio<br>de Windows, es decir, abre el menú Inicio. También se puede<br>usarla con otras teclas para proporcionar una variedad de<br>funciones. |  |
|                         | 🐉 + Tab : activa el botón siguiente de la barra de tareas.                                                                                                    |  |
|                         | 🗲 + E : abre la ventana Mi Computadora.                                                                                                    |  |
|                         | + F1 : abre la Ayuda y Soporte.                                                                                                    |  |
|                         | F + F : abre el cuadro de diálogo Buscar: Todos los Archivos.                                                                                                    |  |
|                         | 💕 + M : minimiza todas las ventanas.                                                                                                    |  |
|                         | Shift + 💕 + M : deshace minimiza todas las ventanas de                                                                                                    |  |
|                         | acción ( 📕 + M).                                                                                                    |  |
|                         | F + R : abre el cuadro de diálogo Ejecutar.                                                                                                    |  |
| Teclas de<br>aplicación | Esta tecla tiene el mismo efecto como el hacer clic en el botón<br>derecho del ratón; abre el menú de contexto de la aplicación.                                                                        |  |

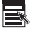

### Teclas de Acceso Directo

El usar la tecla Fn con otra crea un acceso directo que es un método rápido y conveniente de controlar varias funciones.

Para usar una tecla de acceso directo, primero sostenga la tecla Fn. Después, pulse la segunda tecla en la combinación. Finalmente, suelte ambas teclas.

| F1 F2 F3 F4 | z' F5 F6 F7 F8 |               |                    |
|-------------|----------------|---------------|--------------------|
|             |                |               |                    |
|             |                |               |                    |
|             |                |               |                    |
|             |                |               |                    |
| Fn          |                | Pg Up<br>Home | A Pg Dn<br>■() End |
|             |                |               |                    |

Su ordenador tiene las siguientes teclas:

| Función | lcono          | Función                                                | Descripción                                                                                                    |
|---------|----------------|--------------------------------------------------------|----------------------------------------------------------------------------------------------------|
| Fn - F1 | ?              | Ayuda de los<br>accesos directos                       | Muestra una lista de los accesos<br>directos y sus funciones.                                                                                         |
| Fn - F2 | ٢              | Configuración<br>BIOS                                  | Accede a la ventana de<br>propiedad del ordenador.                                                                                                    |
| Fn - F3 | \$             | Selector del<br>sistema<br>administrador<br>de energía | Permite seleccionar los distintos<br>modos administradores de<br>energía (la función está<br>disponible si es soportada por el<br>sistema operativo.) |
| Fn - F4 | Z <sup>z</sup> | Dormir                                                 | Pone la computadora en modo<br>Dormir.                                                                                                    |
| Fn - F5 |                | Selector de<br>pantalla                                | Selecciona la señal de salida para<br>la pantalla de la computadora, el<br>monitor externo (si está<br>conectado) o ambos.                            |

| Función         | lcono         | Función                                    | Descripción                                                                                                    |
|-----------------|---------------|--------------------------------------------|----------------------------------------------------------------------------------------------------|
| Fn - F6         |               | Pantalla en<br>blanco                      | Apaga la luz de fondo de la<br>pantalla para ahorrar energía.<br>Presione cualquier tecla para<br>normalizarla. |
| Fn - F7         |               | Panel tactilar<br>activado/<br>desactivado | Enciende y apaga el panel tactilar<br>interno.                                                                  |
| Fn - F8         | ⊄/∢»          | Altavoces<br>encendido/<br>apagado         | Apaga y enciende los altavoces.                                                                                 |
| Fn - ↑          |               | Aumentar<br>volumen                        | Incrementa el volumen de los<br>altavoces.                                                                      |
| Fn - ↓          | )             | Disminuir<br>volumen                       | Disminuye el volumen del<br>altavoz.                                                                            |
| Fn - →          | Ö.            | Aumentar brillo                            | Incrementa el brillo de la<br>pantalla.                                                                         |
| Fn - ←          | ÷.            | Disminuir brillo                           | Disminuye el brillo de la pantalla.                                                                             |
| Fn-PgUp         | Pg Up<br>Home | Inicio                                     | Funciona como la tecla "Inicio".                                                                                |
| Fn-PgDn         | Pg Dn<br>End  | Fin                                        | Funciona como la tecla "Fin".                                                                                   |
| Alt Gr-<br>Euro | €             | Euro                                       | Escribe el símbolo Euro.                                                                                        |

### Símbolo de Euro

Si el esquema de su teclado está diseñado para Estados Unidos-Internacional, Reino Unido, o con esquema Europeo podrá escribir el símbolo de Euros.

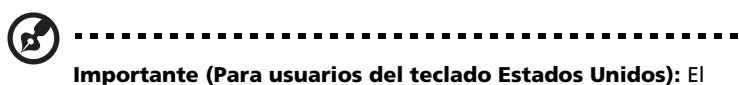

tipo de teclado es configurado al instalar Windows por primera vez. Para que funcione el símbolo Euros, el tipo de teclado debe configurarse en Estados Unidos-Internacional.

Para verificar el tipo de teclado:

- 1 Clic en Inicio, Panel de control.
- 2 Doble clic en **Teclado**.
- 3 Clic en la etiqueta Lenguaje y luego Detalles.
- 4 Verifique que el esquema de teclado usado para "En Inglés (Estados Unidos)" esté configurado Estados Unidos-Internacional.

Si no lo está, seleccione y clic en **Agregar**; seleccione **Estados Unidos-Internacional** y clic **Aceptar**.

#### 5 Clic Aceptar.

Para escribir el símbolo Euro:

- 1 Localice el símbolo de Euro en su teclado.
- 2 Abra un editor de textos o un procesador de texto.
- 3 Mantenga presionada la tecla **Alt Gr** y presione la tecla del símbolo de Euro.

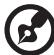

.....

**Nota**: Algunas fuentes y software no permiten el uso del símbolo de Euros. Para más información, visite la página www.microsoft.com/typography/faq/faq12.htm.

# Touchpad

El touchpad (almohadilla de toque) integrado es un dispositivo señalador compatible con PS/2, que siente el movimiento en su superficie. El cursor reacciona a los movimientos de sus dedos sobre el touchpad. Además, los dos botones funcionan como un ratón, mientras que la tecla de desplazamiento se desplaza fácilmente en cuatro direcciones en los documentos y páginas web.

El touchpad está ubicado en el centro del apoyo de mano y ofrece el máximo confort y eficiencia.

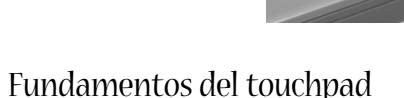

Use el touchpad como sigue:

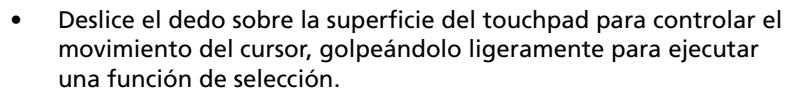

- Pulse los botones izquierdo (1) y derecho (3) para seleccionar y ejecutar las funciones, como en un ratón convencional.
- Use la tecla de desplazamiento (2) para desplazarse a través de los documentos y páginas web. Pulse la parte superior de la tecla para desplazar el contenido hacia arriba, la parte inferior para desplazarlo hacia abajo, la parte izquierda para desplazarlo hacia la izquierda y la parte derecha para desplazarlo hacia la derecha.

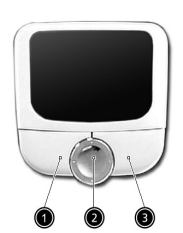

| Función                              | Botón<br>Izquierdo                                                                                                    | Botón<br>Derecho   | Tecla de<br>desplazamie<br>nto de cuatro<br>direcciones                     | Toque                                                                                                    |
|--------------------------------------|----------------------------------------------------------------------------------------------------|--------------------|-----------------------------------------------------------------------------|----------------------------------------------------------------------------------------------------|
| Ejecutar                             | Pulsar dos<br>veces<br>rápidamente.                                                                                                    |                    |                                                                             | Pulsar dos<br>veces<br>rápidamente.                                                                                                    |
| Seleccionar                          | Pulsar una<br>vez.                                                                                                    |                    |                                                                             | Pulsar una vez.                                                                                                    |
| Arrastrar                            | Pulsar y<br>sostener<br>Después,<br>deslizar el<br>dedo a través<br>del touchpad<br>para arrastrar<br>el cursor<br>sobre la<br>selección. |                    |                                                                             | Pulsar dos<br>veces<br>rápidamente.<br>En el segundo<br>toque, deslizar<br>el dedo a<br>través del<br>touchpad para<br>arrastrar el<br>cursor sobre la<br>selección. |
| Acceder al<br>menú de<br>contenido   |                                                                                                    | Pulsar<br>una vez. |                                                                             |                                                                                                    |
| Ascenso y<br>descenso<br>en pantalla |                                                                                                    |                    | Haga clic y<br>mantenga<br>presionada la<br>tecla de cuatro<br>direcciones. |                                                                                                    |

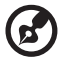

**Nota:** mantenga limpios y secos los dedos y la superficie del touchpad. El touchpad es sensible a los movimientos de los dedos: cuanto más ligero sea su toque mejor será la respuesta. Golpes bruscos no aumentarán la rapidez del touchpad.

-----

. .

Hay seis botones en la parte superior del teclado. Estos están designados email, explorador Web, P1, P2, Bluetooth y Wireless. Los botones Wireless y Bluetooth no pueden ser ajustados por el usuario. Los otros cuatro botones pueden ser modificados usando el programa Acer Launch Manager.

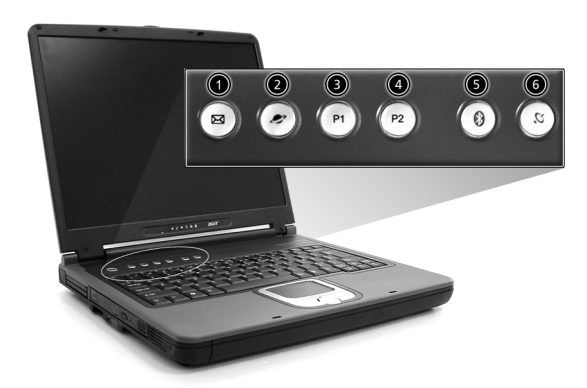

| # | Tecla de acceso<br>rápido | Aplicación predeterminada                                                |
|---|---------------------------|--------------------------------------------------------------------------|
| 1 | Correo electrónico        | Inicia su aplicación de correo electrónico                               |
| 2 | Navegador de web          | Inicia el navegador de Internet                                          |
| 3 | P1                        | Programable por el usuario                                               |
| 4 | P2                        | Programable por el usuario                                               |
| 5 | Bluetooth                 | Habilita el sistema Bluetooth<br>(opcional de fábrica)                   |
| 6 | InviLink                  | Habilita su LAN inalámbrica 802.11g o<br>802.11a/g (opcional de fábrica) |

**Precaución** : Apague Bluetooth y Wireless LAN antes de tomar un avión.

## Almacenamiento

La concepción "todo-en-uno" de su ordenador ofrece varias opciones de almacenamiento de datos.

• Unidad de disco duro Enhanced-IDE de alta capacidad.

El disco duro puede actualizarse para aumentar la memoria disponible. Consulte a su revendedor cuando necesite actualizar.

• Unidad de disco.

La unidad de disquete acepta disquetes estándares de 3,5", 1,44MB.

• Unidad óptica de alta velocidad.

Dependiendo del modelo, usted tiene una unidad de CD-ROM, DVD-ROM, DVD/CD-RW combinada, DVD-ROW o doble DVD. La unidad óptica brinda mayor capacidad de almacenamiento además de aceptar aplicaciones de multimedia.

Consulte la sección "Un paseo por su ordenador" en la página 3 para ubicaciones de estas unidades.

### Insertar y expulsar un disquete

Para insertar un disquete en la unidad de disquete:

- inserte el disquete en la unidad y asegúrese de que la etiqueta está con el borde exterior vuelto hacia arriba;
- el disquete se encaja con un ruido característico y el botón de expulsión del disquete sube.

Para quitar un disquete de la unidad de disquete:

- pulse el botón de expulsión de disquete;
- el disquete será liberado y saldrá parcialmente de la unidad;
- quite el disquete desde la unidad.

### Expulsar la bandeja de la unidad óptica

Para expulsar la bandeja de la unidad óptica:

- estando el ordenador encendido, pulse el botón de expulsión del disco óptico;
- la bandeja será liberada y saldrá parcialmente;
- tire lentamente de la bandeja hacia su tope.

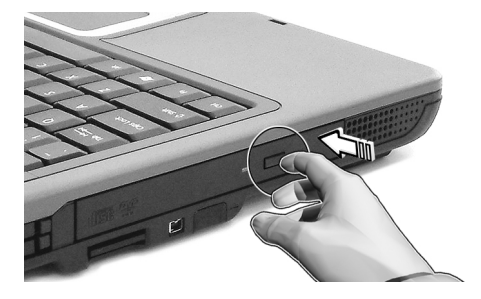

Para insertar un disco óptico:

- inserte un CD o DVD en la bandeja abierta. Alinee el orificio central del disco con el eje de la bandeja;
- presione suavemente el disco hasta que se encaje en el eje;
- cierre la bandeja presionándola suavemente.

### Expulsión de emergencia de la bandeja de la unidad óptica

Si quiere expulsar la bandeja de la unidad óptica con el ordenador apagado, inserte un prendedor enderezado en el orificio de expulsión de emergencia de la unidad óptica. La bandeja será liberada y se abrirá parcialmente.

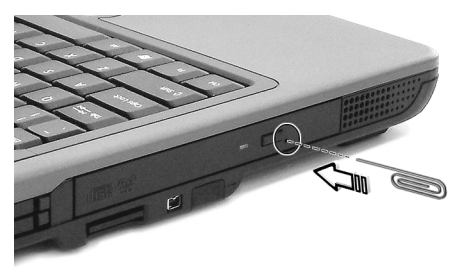

## Opciones de conectividad

Su ordenador tiene opciones de conectividad integradas, que permiten conectarlo a una red o comunicarse en una línea telefónica.

### Ethernet y LAN

El recurso de red integrada permite conectar su ordenador a una red basad en Ethernet (10/100/1000 Base-T).

Para usar el recurso de red, conecte el cable Ethernet al conector de red de su notebook y después conecte la otra extremidad a un conector de red o al concentrador en su red.

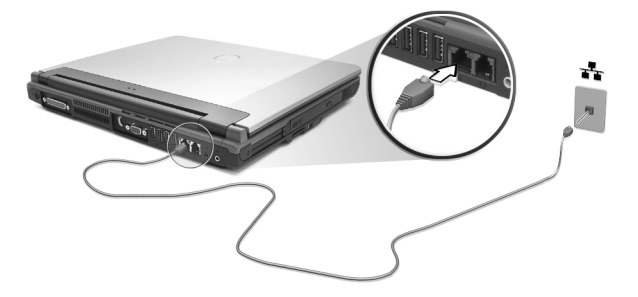

Vea la Ayuda Windows para información sobre la configuración de una red.

Módem de fax / datos

Su ordenador cuenta con módem de fax / datos que permite la comunicación por teléfono. Esto quiere decir que se usted puede conectarse a Internet mediante una cuenta discada con un ISP, acceder a su rede desde un local a distancia o enviar faxes.

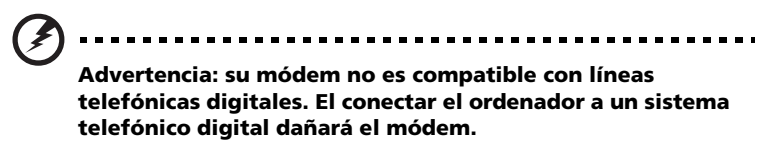

Para usar el módem de fax / datos, conecte el cable telefónico al conector del módem de su notebook, después conecte la otra extremidad a un conector de teléfono.

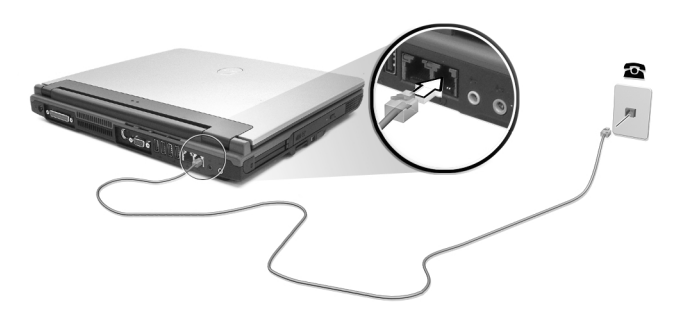

# Audio

Su ordenador tiene un sistema de audio estéreo integrado. Los altavoces estéreos están ubicados en la parte frontal de la unidad.

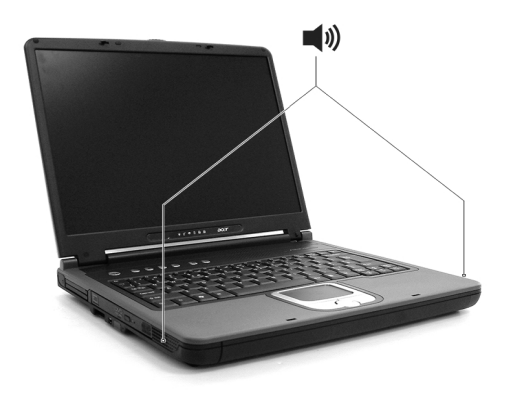

El volumen se ajusta mediante software, como el Control de Volumen en Windows, Teclas de volumen keys o cualquier otra aplicación que ofrezca control de volumen.

Dos puertas de audio en el lado trasero del ordenador aceptan la conexión de dispositivos externos. Vea, "Un paseo por su ordenador" para ubicación de los puertos de audio. Para información sobre la conexión de dispositivos externos, vea "Dispositivos de audio" en la sección "Periféricos y opciones".
### Sujeción de su ordenador

Su ordenador cuenta con soluciones de seguridad de hardware y de software en forma de una ranura para un bloqueo de Kensington y un sistema de contraseña.

### Ranura de seguridad

La ranura para bloqueo Kensington permite proteger físicamente su ordenador contra robo. Use este recurso como se describe a continuación.

- Enrolle un cable de bloqueo de seguridad alrededor de un objeto fijo como un tirador de gaveta, un archivador, o la pata de una tabla.
- Inserte una traba en la ranura en el ordenador, gírelo 90° y trábelo.

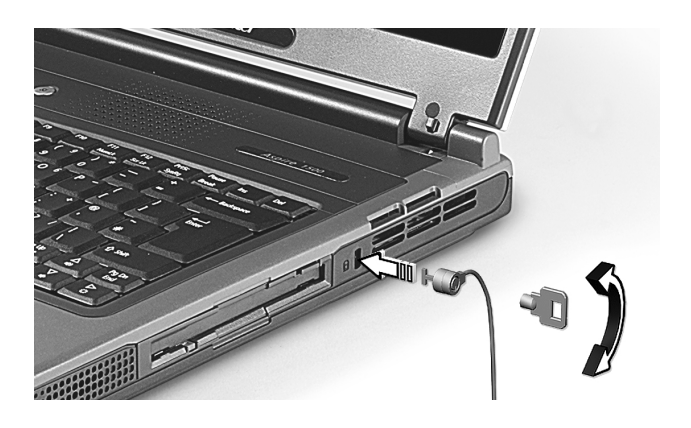

## Funcionamiento con energía de batería

Su ordenador notebook Aspire Serie 1500 funciona con batería o la red eléctrica. Este capítulo describe la operación con batería y cómo el ordenador ahorra energía.

### Batería

El ordenador usa una batería que le permite un largo tiempo de utilización entre recargas.

#### Características de la batería

La batería tiene las siguientes características:

- Utiliza modernas normas técnicas para batería;
- Emite avisos de baja carga.

Para recargar la batería conecte el ordenador al tomacorriente. El ordenador puede utilizarse mientras se está recargando la batería. Sin embargo, si el ordenador está apagado durante la recarga, esta operación se vuelve mucho más rápida.

La batería es útil durante los viajes y en caso de falla de la energía eléctrica. Se aconseja tener una batería adicional de reserva disponible. Consulte a su revendedor sobre batería adicional.

### Cómo alargar la vida de la batería

Con el tiempo, la batería de su ordenador se degradará, como suele ocurrir con todas las baterías. Esto quiere decir que el rendimiento de la batería disminuye gradualmente con el tiempo y el uso. Para alargar la vida de su batería, se recomienda seguir las instrucciones a continuación:

Condicionamiento de una batería nueva

Antes de usar una batería por la primera vez, hay que seguir un proceso de "condicionamiento".

- 1 Inserte la nueva batería en el ordenador. No encienda el ordenador.
- 2 Conecte el adaptador de CA y cargue completamente la batería.
- 3 Desconecte el adaptador de CA.
- 4 Encienda el ordenador y opérelo usando la batería.
- 5 Descargue completamente la batería hasta que aparezca el aviso de carga baja.
- 6 Conecte nuevamente el adaptador de CA y recargue completamente la batería.

Siga estos pasos nuevamente hasta que se haya cargado y descargado la batería por tres veces.

Use este proceso de condicionamiento para todas las batería nuevas o si la batería ha quedado inactiva por un largo período. Si el ordenador va a quedar inactivo por más de dos semanas, se recomienda quitar la batería.

### Aviso: no someta la batería a temperaturas por debajo de 0°C (32°F) o por encima de 60°C (140°F). Las temperaturas extremas pueden dañarla.

Si la batería ha sido debidamente condicionada aceptará la carga máxima posible. De no se observar este procedimiento, la batería no obtendrá la carga máxima y tendrá su vida útil reducida proporcionalmente.

Además, la vida útil de la batería queda perjudicada por los siguientes factores:

- Usar el ordenador constantemente con energía CA con la batería insertada. Si quiere usar corriente CA constantemente, se recomienda quitar la batería después que esté con la carga completa.
- No cargar ni descargar la batería hasta sus extremos, como se describe a continuación.
- Uso frecuente; cuanto más use la batería, más rápido ella llegará al fin de su vida útil. Una batería estándar de ordenador acepta como unas 500 recargas.

#### Instalación y retirada de la batería

### *(A*) ····

**Importante:** Antes de quitar la batería, conecte el adaptador de CA si quiere seguir usando el ordenador. De lo contrario, primero apague el ordenador.

Para instalar una batería nueva:

- alinee la batería con el compartimiento de batería abierto; asegúrese de que la extremidad con los contactos sea introducida primero y de que la superficie superior de la batería quede vuelta hacia arriba;
- 2 deslice la batería en el compartimiento y presione suavemente para encajarla debidamente.

Español

Para quitar la batería:

- 1 deslice el seguro de la batería para liberarla;
- 2 quite la batería desde el compartimiento.

### Carga de la batería

Antes de cargar la batería, asegúrese de que esté correctamente instalada. Conecte el adaptador de CA al ordenador y conecte al tomacorriente. Puede seguir operando el ordenador con energía de la red eléctrica mientras carga su batería. Sin embargo, el recargar la batería con el ordenador apagado acorta substancialmente el tiempo de recarga.

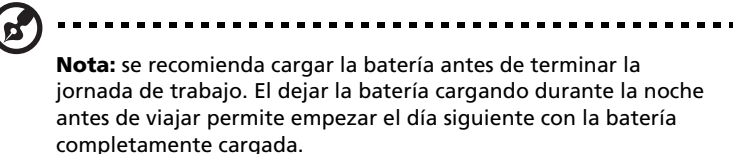

#### Comprobación del nivel de carga de la batería

El Medidor de Energía de Windows indica el nivel actual de la batería. Repose el cursor sobre el icono batería / energía en la barra de herramientas para ver el nivel de carga actual de la batería.

#### Optimización de la vida de la batería

El optimizar la vida de la batería ayuda a aprovechar su capacidad máxima y alarga la duración de la carga/intervalos de recarga bien como mejora la eficiencia de recarga. Se recomienda hacer lo siguiente:

- compre una batería extra;
- siempre que posible use la energía eléctrica de la red, reservando la batería para cuando esté fuera;
- quite la tarjeta PC si no está en uso, para ahorrar energía;
- almacene la batería en un local fresco y seco. La temperatura recomendada es entre 10°C y 30°C. Temperaturas más altas aceleran la autodescarga de la batería;
- recargas excesivas acortan la vida de la batería;
- cuide de su adaptador de CA y de la batería.

### Aviso de baja carga de batería

Al usar la batería observe el Medidor de Energía de Windows.

### Aviso: conecte el adaptador de CA cuando aparezca el aviso de baja carga de batería. Los datos se perderán si la batería se descarga completamente y el ordenador se apaga.

Cuando aparezca el aviso de baja carga de batería, la acción que se debe tomar depende de su situación:

| Situación                                                                                               | Acción Recomendada                                                                            |
|----------------------------------------------------------------------------------------------------|-----------------------------------------------------------------------------------------------|
| El adaptador de CA y<br>un tomacorriente<br>están disponibles.                                          | <ol> <li>Conecte el adaptador de CA al ordenador y<br/>conéctelo al tomacorriente.</li> </ol> |
|                                                                                                    | 2 Guarde todos los archivos necesarios.                                                       |
|                                                                                                    | 3 Vuelva al trabajo.                                                                          |
|                                                                                                    | Apague el ordenador si quiere recargar la batería<br>rápidamente.                             |
| Hay una batería con<br>carga completa<br>disponible.                                                    | 1 Guarde todos los archivos necesarios.                                                       |
|                                                                                                    | 2 Cierre todas las aplicaciones.                                                              |
|                                                                                                    | 3 Cierre el sistema operativo para apagar el tomacorriente.                                   |
|                                                                                                    | 4 Reemplace la batería.                                                                       |
|                                                                                                    | 5 Encienda el ordenador y vuelva al trabajo.                                                  |
| El adaptador de CA<br>o un tomacorrente<br>está disponible. Vd.<br>no tiene una batería<br>de repuesto. | 1 Guarde todos los archivos necesarios.                                                       |
|                                                                                                    | 2 Cierre todas las aplicaciones.                                                              |
|                                                                                                    | 3 Cierre el sistema operativo para apagar el ordenador.                                       |

### 35

### Administración de energía

Su ordenador cuenta con una unidad de administración de energía que monitora constantemente la actividad del sistema. La actividad del sistema se refiere a cualquier actividad que requiere uno o más de los siguientes dispositivos: teclado, touchpad / ratón, unidad de disquete, unidad de disco duro, unidad óptica, periféricos conectados al ordenador y memoria de video. Si no se detecta actividad por un período de tiempo (la configuración se controla en el Administrador de Energía Windows), el ordenador apaga algunos o todos los dispositivos para ahorrar energía.

Su ordenador cuenta con un esquema de administración de energía compatible con ACPI (Configuración e Interfaz de Energía Avanzadas), que permite ahorrar energía sin perjudicar el rendimiento del sistema. ACPI permite que Windows controle la intensidad de corriente asignada a cada dispositivo conectado al ordenador. De esta manera, Windows se encarga de ahorrar energía para su ordenador. Consulte la Ayuda de Windows para más información. Periféricos y OPCIONES Su ordenador notebook Aspire Serie 1500 tiene una buena capacidad de expansión.

Este capítulo suministra información acerca de la conexión de periféricos para expandir su sistema. Describe también el método de actualización de los componentes principales que aumentan el rendimiento del sistema y mantienen su ordenador al día con las tecnologías más recientes.

Consulte a su revendedor para información sobre periféricos. Además, asegúrese de leer los manuales y otros documentos suministrados con el nuevo hardware.

### Dispositivos de exhibición externos

Puede conectar un monitor (VGA) externo o proyector al puerto de exhibición externa del ordenador.

Use la tecla de acceso directo Fn + F5 para alternar la configuración de exhibición entre la pantalla LCD del ordenador y el dispositivo de exhibición externo. Vea "Teclas de Acceso Directo" en la página 16 para más información.

### Dispositivos de entrada externos

Puede conectar varios dispositivos de entrada al puerto de entrada USB de su ordenador, para aumentar la funcionalidad y la facilidad de uso. Además, los puertos USB pueden usarse para conectar muchos otros dispositivos periféricos como cámaras digitales, impresoras y escáneres. Vea "Dispositivos de expansión" en la página 43 para más información sobre la conexión de dispositivos tarjeta PC.

### Teclado externo

Su ordenador tiene un teclado de tamaño real. Sin embargo, puede conectar un teclado externo a uno de los puertos USB del ordenador. Esto permite disfrutar el confort y los recursos adicionales de un teclado de sistema de escritorio real al utilizar el ordenador notebook.

### Teclado numérico externo

Su ordenador tiene un teclado numérico externo integrado que, al combinarse con el recurso Num Lock, permite introducir con facilidad los datos numéricos. Puede, también, conectar un teclado numérico de 17 teclas a uno de los puertos USB del ordenador. Esto le permite disfrutar los beneficios de un teclado numérico sin interferir con el uso del teclado del ordenador para escribir textos.

#### Dispositivo señalador externo

Su ordenador cuenta con un dispositivo señalador sensible, tipo touchpad, con dos botones y una tecla de desplazamiento. Sin embargo, si prefiere usar un ratón convencional u otro dispositivo señalador, puede conectarlo a uno de los puertos USB del ordenador.

#### **Dispositivos USB**

Su ordenador posee cuatro puertos USB (Bus Serie Universal) 2.0 para conectar una gama de periféricos USB. Consulte "Dispositivos de entrada externos" en la página 39 e "Impresora" en la página 42 para información sobre la conexión de teclados USB, numérico, ratón o impresora. Otros dispositivos USB comunes son las cámaras digitales, escáneres, y dispositivos de almacenamiento externo.

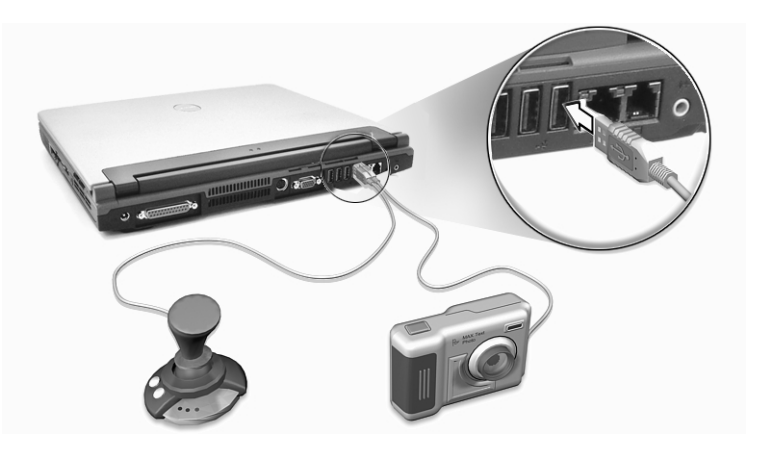

USB es del tipo plug and play, es decir, puede conectar y empezar a usar los dispositivos USB sin necesitar reiniciar el ordenador. Puede también desconectar el dispositivo a cualquier hora.

Una ventaja adicional del dispositivo USB es su habilidad para usar concentradores USB. Esto significa que varios dispositivos pueden compartir un puerto USB simultáneamente.

Puerto IEEE 1394

El puerto IEEE 1394 permite conectar a dispositivos compatibles con IEEE 1394 como cámaras de vídeo o cámaras digitales.

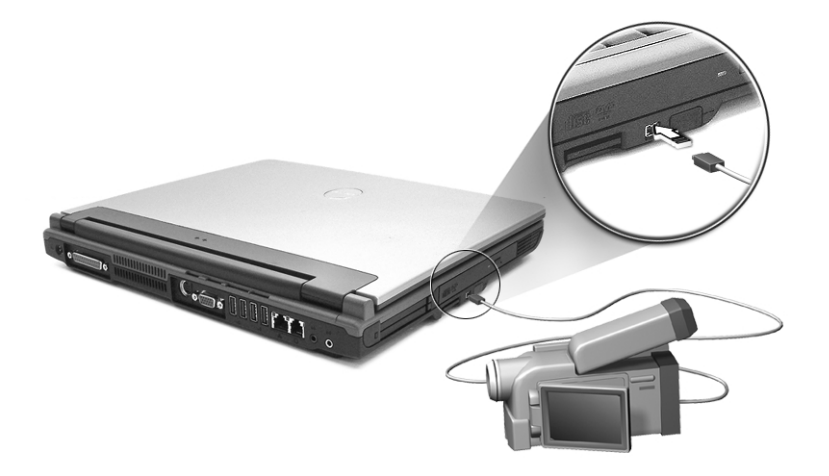

Consulte la literatura de su video o cámara digital para detalles.

### Impresora

Su orenador acepta impresoras paralelas y USB.

Consulte el manual de la impresora para información acerca de:

- configuración del hardware;
- instalación de los controladores necesarios en Windows;
- instrucciones de funcionamiento.

Para usar una impresora USB, basta conectar el dispositivo a uno de los puertos USB del ordenador y después esperar que Windows localice el nuevo hardware.

Para conectar una impresora paralela, primero apague el sistema operativo. Conecte la impresora al puerto paralelo y después reinicie el ordenador. Espere que Windows localice el nuevo hardware.

### Dispositivos de audio

Su ordenador ofrece altavoces integrados. Vea la sección "Audio" en la página 26 para más información sobre estos recursos. Sin embargo, además de los dispositivos integrados, los dos puertos de audio en el lado trasero de la unidad permiten conectar dispositivos de salida y de entrada de audio externos.

Puede conectar un micrófono externo al conector de entrada de micrófonos del ordenador para mayor libertad de movimiento, así como mejor calidad de entrada de audio.

Conecte los auriculares al respectivo conector para audición privada y mejor calidad de salida de audio.

### Dispositivos de expansión

### Tarjeta PC

Su ordenador posee dos ranuras PC que aceptan dos tarjetas estándares, tipo II o una CardBus (PCMCIA), tipo III. Esto hace el ordenador mucho más útil y con mayor capacidad de expansión. Hay varias tarjetas PC disponibles, como las tarjetas de memoria flash, SRAM, módem de fax / datos, LAN y SCSI. Consulte a su revendedor para información sobre las opciones de tarjetas PC para su ordenador.

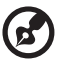

**Nota:** consulte el manual de la tarjeta PC para detalles de instalación y uso.

Para insertar una tarjeta PC:

- 1 Alinee la tarjeta PC con la ranura del ordenador. Asegúrese de que el borde con los conectores esté vuelto hacia la ranura y que la tarjeta esté en la posición vertical. Muchas tarjetas están marcadas con una flecha para ayudar a insertarlas correctamente.
- 2 Deslice la tarjeta en la ranura y después presione suavemente hasta que se encaje en la ranura.
- 3 Si es necesario, conecte el cable de la tarjeta al conector en el borde externo de la tarjeta.
- 4 Windows detectará automáticamente la presencia de la tarjeta.

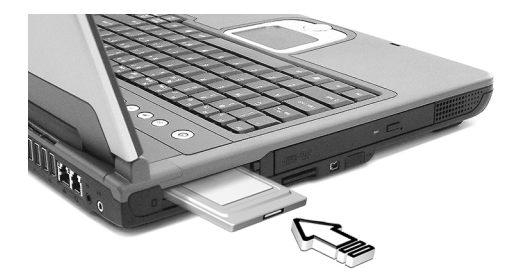

#### Para quitar una tarjeta PC:

- 1 Cierre la aplicación que está usando la tarjeta PC.
- 2 Haga doble clic en la tarjeta PC en la barra de tareas y después seleccione la opción para quitar con seguridad la tarjeta. Espere hasta que aparezca el mensaje informando que la tarjeta puede quitarse con seguridad.
- 3 Pulse el botón de expulsión de la tarjeta PC para expulsarla parcialmente (1).
- 4 Quite la tarjeta desde la ranura (2).

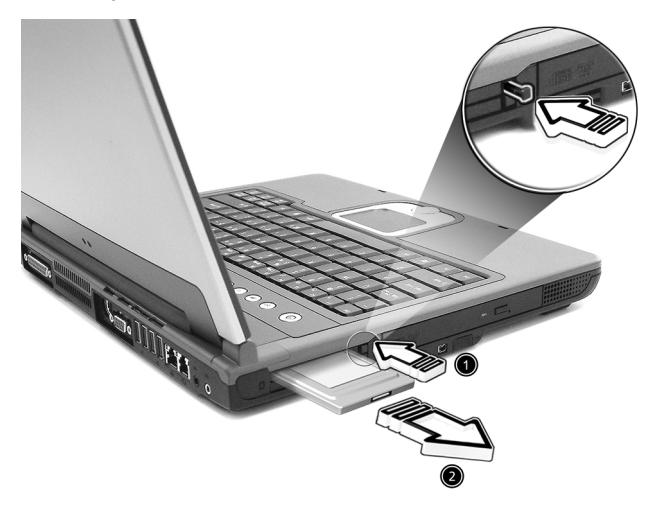

### Otras opciones

### Batería

Es aconsejable tener una batería de reserva especialmente al viajar con el ordenador. Esto aumenta mucho sus gama productiva cuando esté viajando.

### Adaptador de CA

Un adaptador de CA de reserva permite mantener uno en dos lugares distintos. Por ejemplo, Ud. puede tener un adaptador en el hogar y otro en su trabajo. Esto quiere decir que no necesita llevar un adaptador de CA al desplazarse entre su localización de dos bases.

### Expansión de componentes principales

Su ordenador está diseñado para brindar un rendimiento constante. Sin embargo, con el tiempo Ud. percibirá que sus aplicaciones demandan más y más potencia del orenador. Por esa razón, los componentes principales aceptan expansión.

**Nota:** póngase en contacto con su revendedor autorizado cuando decida actualizar sus componentes principales.

### Expansión de memoria

La memoria puede expandirse hasta 2 GB usando módulos soDIMM estándares de 256 / 512 / 1024 MB. Este ordenador acepta SDRAM (Synchronous Dynamic Random Access Memory) del tipo DDR (Double Data Rate).

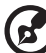

•

**Nota**: Los módulos de memoria deben obligatoriamente cumplir con JEDEC.

El ordenador tiene dos ranuras de memoria. Usted puede actualizar la memoria instalando un módulo de memoria en la segunda ranura disponible.

Instalación de memoria:

- 1 Apague el ordenador. Antes de quitar la batería, asegúrese de que el adaptador de CA está desconectado.
- 2 Invierta la posición del ordenador para tener acceso al compartimiento de memoria en el fondo de la máquina. Quite el tornillos de la tapa del compartimiento de memoria (a) y quite la tapa (b).

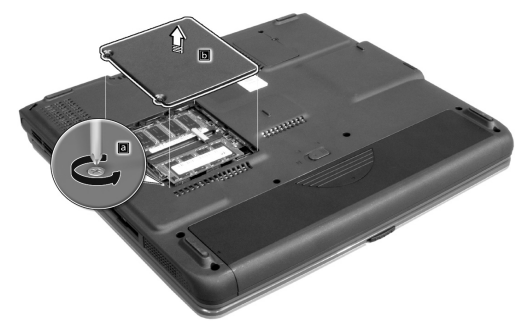

3 Inserte un módulo de memoria diagonalmente en la ranura (1) y presione suavemente hasta que se encaje (2).

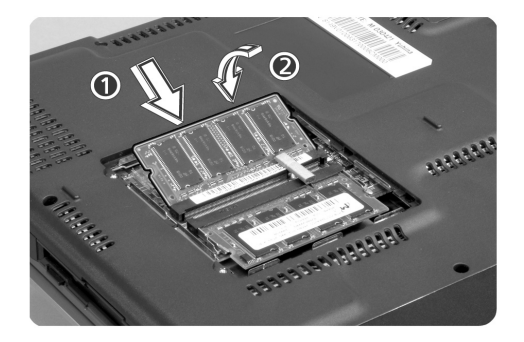

4 Vuelva a montar la puerta del compartimiento de memoria y apriete el tornillo.

El ordenador detecta automáticamente el nuevo módulo y reconfigura la memoria.

### Actualización del disco duro

Es posible reemplazar el disco duro con una unidad de mayor capacidad cuando necesite mayor espacio de almacenamiento. Su ordenador usa un disco duro de 9,5 mm, 2,5 pulg. Enhanced-IDE Consulte a su revendedor cuando necesite actualizar el disco duro.

# Viajar con su ordenador

Su ordenador notebook Aspire Serie 1500 es ideal para llevar consigo en los viajes. Este capítulo describe las sugerencias sobre cosas que se deben considerar al viajar con su ordenador.

### Desconexión desde el escritorio

Antes de viajar con su ordenador, apáguelo y desconecte todos los periféricos.

- 1 Guarde su trabajo y cierre todas las aplicaciones.
- 2 Cierre Windows para apagar su ordenador.
- 3 Desconecte el adaptador de CA desde la red eléctrica principal y después desconéctelo del ordenador.
- 4 Desconecte todos los dispositivos externos como el teclado, el ratón, o impresora, que estén conectados al ordenador.
- 5 Si está usando un cable de traba de seguridad. desconecte la traba del ordenador.
- 6 Embale el ordenador en una resistente bolsa impermeable o caja.

### Durante el viaje

Algunas veces usted puede necesitar mover el ordenador una corta distancia. Por ejemplo, puede necesitar ir de su escritorio a la sala de reunión. En esas situaciones, no necesita apagar el sistema operativo.

#### Preparación del ordenador

Primero desconecte los periféricos que no quiere llevar consigo. Después cierre la tapa y ponga el ordenador en el modo Espera. Puede ahora llevarlo consigo.

Cuando esté listo para volver a usar el ordenador, abra la tapa y pulse el botón de encendido para que salga del modo Espera.

#### Qué llevar a reuniones breves

Si su batería tiene carga total, posiblemente no necesitará llevar nada más consigo a la reunión.

#### Qué llevar a reuniones prolongadas

Para reuniones prolongadas lleve un adaptador de CA. Puede usar la energía eléctrica de la red durante toda la reunión o usar su batería primero y después conectar el adaptador de CA cuando aparezca el aviso de baja carga de batería.

Si la sala de reunión no tiene un tomacorriente, reduzca el consumo de potencia del ordenador, colocándolo en el modo Espera durante pausas prolongadas. Se recomienda llevar una batería de reserva si la tiene.

### Llevar el ordenador al hogar

Al desplazarse de su oficina al hogar, prepare el ordenador para ese corto recorrido.

#### Preparación del ordenador

Después e haber desconectado el ordenador del escritorio prepare la unidad como sigue:

- 1 Quite todos los medios de las unidades. Si los medios permanecen en el ordenador pueden dañar las cabezas de las unidades durante el tránsito.
- 2 Embale el ordenador en una caja con protección contra impactos. Asegúrese de que la unidad no puede moverse dentro de la caja.

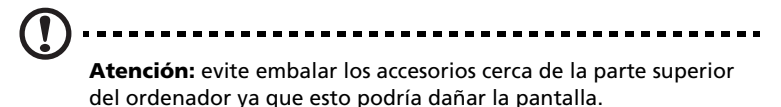

#### Qué llevar consigo

Si no tiene accesorios de reserva en el hogar, es aconsejable llevar el adaptador de CA y esta Guía el Usuario.

Consideraciones especiales

Para proteger su ordenador en tránsito, es aconsejable prestar atención a lo siguiente:

- Minimice el efecto de los cambios de temperatura. Mantenga el ordenador consigo en vez de ponerlo en locales de almacenamiento.
- Evite dejar el ordenador en un coche caliente.
- Los cambios de temperatura y humedad pueden causar la formación de condensación en su ordenador. Antes de encender el ordenador, déjelo retomar la temperatura normal después verifique si la pantalla presenta señales de condensación. Si el cambio de temperatura es mayor que 10°C (18°F), deje el ordenador alcanzar la temperatura ambiente lentamente en un entorno entre las temperaturas externa e interna.

### Instalación de una oficina doméstica

Si Ud. usa con frecuencia el ordenador en el hogar y en el trabajo, puede valer la pena adquirir un segundo adaptador de CA. Esto le permite viajar con menos peso ya que puede dejar un adaptador de CA en cada local.

Usted puede también encontrar que vale la pena tener un segundo conjunto de periféricos en el hogar, como un teclado, teclado numérico, ratón e impresora.

### Viaje con el ordenador

Algunas veces usted puede necesitar hacer viajes más largos con su ordenador.

### Preparación del ordenador

Prepare el ordenador como si fuera desplazarse entre la oficina y el hogar Asegúrese de que la batería esté completamente cargada. Si está viajando de avión, puede que sea necesario encender el ordenador durante las inspecciones de seguridad.

#### ¿Qué llevar consigo?

Se recomienda llevar lo siguiente:

- adaptador de CA;
- baterías de reserva con carga completa;
- archivos adicionales de controlador de impresora (si planea usar otra impresora);
- cables de teléfono y de red (si planea usar el módem del ordenador y la conexión de red).

#### Consideraciones especiales

Además de las consideraciones para llevar su ordenador al hogar, tenga en mente lo siguiente:

- siempre lleve su ordenador como bagaje portátil;
- si es posible, solicite la inspección manual de su ordenador en las inspecciones de seguridad. Aunque el ordenador puede pasar con seguridad a través de maquinas de radiografía, no se lo debe someter a un detector de metales;
- si llevados separadamente, evite someter los disquetes a detectores de metales manuales.

### Viaje internacional con su ordenador

Algunas veces uested puede necesitar hacer viajes internacionales con su ordenador.

#### Preparación del ordenador

Prepare el ordenador como para un viaje normal y tome las precauciones especiales para viajes de avión.

#### ¿Qué llevar consigo?

Se recomienda llevar lo siguiente:

- adaptador de CA;
- cables eléctricos apropiados para los países que planea visitar;
- baterías de reserva con carga completa;
- archivos adicionales de controlador de impresora (si planea usar otra impresora);
- cables de teléfono y de red (si planea usar el módem del ordenador y la conexión de red). Verifique si su módem es compatible con el sistema telefónico de los países que planea visitar. Puede que necesite usar un módem de tarjeta de PC en algunos locales.

#### Consideraciones especiales

Además de las consideraciones para viaje normal con su ordenador, al realizar viajes internacionales considere lo siguiente:

- Verifique si su cable eléctrico es compatible con la red de alimentación eléctrica. Si es necesario, adquiera un cable eléctrico que cumpla con los requisitos locales. Evite usar kits de conversión.
- Si planea conectarlo a una línea telefónica, verifique si el módem del ordenador y su cable telefónico son compatibles con el sistema telefónico local. Si es necesario, adquiera un módem de tarjeta de PC que cumpla con los requisitos locales.
- Si llevados separadamente, evite someter los disquetes a detectores de metales manuales.

# Software

Su ordenador notebook Aspire 1500 tiene utilidades de sistema.

Este capítulo describe la información sobre los software importantes que vienen con su ordenador.

### Software del sistema

Su ordenador viene preinstalado con los siguientes software:

- sistema operativo Microsoft Windows.
- utilidad de configuración del BIOS del hardware.
- utilidades del sistema, controladores y software de aplicación.

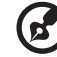

**Nota:** para ejecutar las aplicaciones de software en Windows, primero haga clic en el botón Inicio. Luego, seleccione la carpeta apropiada y después haga clic en el icono de la aplicación. Para conocer el software y la utilidad, use la ayuda en línea del software.

### Launch Manager (Administrador de Acceso Rápido)

El Launch Manager permite configurar las cuatro teclas de acceso rápido localizadas arriba del teclado. Vea "Teclas de acceso rápido" en la página 21 para la ubicación de las teclas de acceso rápido.

Usted puede acceder al Launch Manager haciendo clic en Inicio, Todos los Programas y luego en Launch Manager para iniciar la aplicación.

| 무 Launch Manager                |                                                           |   |
|---------------------------------|-----------------------------------------------------------|---|
| Wireless Device<br>Boot status  | Always On                                                 |   |
| Bluetooth Device<br>Boot status | Always Off                                                |   |
| E-Mail                          | "C:\Program Files\Outlook Express\msimn.ex ▼ Add Delete   | ] |
|                                 | "C:\Program Files\Internet Explorer\iexplore.(▼AddDelete  | ] |
| Launch Manager                  | "C:\Program Files\Launch Manager\fn.exe" 💌 📃 Add 📃 Delete | ] |
| Launch Manager                  | "C:\Program Files\Launch Manager\fn.exe" 💌 Add Delete     | ] |
|                                 | OK About                                                  |   |

### Utilidad de configuración del BIOS

El BIOS (sistema básico de entrada /salida) contiene información importante que se utiliza para configurar los ajustes del software, del hardware y del sistema. Su orenador lee el BIOS al iniciarse por la primera vez, antes de cargar el sistema operativo.

El BIOS de su ordenador tiene una utilidad de configuración integrada llamada Phoenix Software SCU (utilidad de configuración del sistema). Ella puede iniciarse después de haber encendido el ordenador pulsando F2 durante Power-On self Test (POST).

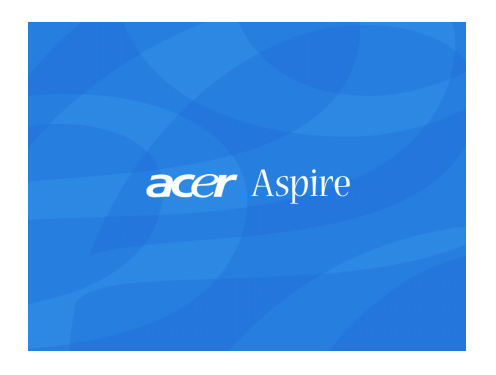

La utilidad de configuración del BIOS exhibe un resumen de la información sobre su ordenador, sus dispositivos, procesador y memoria.

Su ordenador ya está configurado para un óptimo rendimiento y, por eso, seguramente usted no necesitará ejecutar esta utilidad. Sin embargo, puede que necesite cambiar la configuración del BIOS si encuentra problemas futuros. Cuando aparezca un problema, consulte "Preguntas más frecuentes" en la página 63.

# Resolución de Problemas

Este capítulo describe cómo se deben tratar los problemas normales del sistema. Lea este capítulo antes de llamar al técnico.

Para resolver problemas más graves puede ser necesario abrir el ordenador. No intente abrir ni reparar usted mismo el ordenador. Póngase en contacto con el revendedor o un centro de asistencia técnica autorizado para esa finalidad.
## Preguntas más frecuentes

Esta sección presenta soluciones para los problemas más frecuentes.

Cuando pulso el botón de encendido, mi ordenador no se enciende ni inicia.

Mire el indicador de estado Encendido:

- Si está apagado, el ordenador no está recibiendo energía. Compruebe lo siguiente:
  - Si está trabajando con batería, ésta puede estar con carga insuficiente como para encender el ordenadora. Conecte el adaptador de CA para recargar la batería.
  - Si está trabajando con la energía eléctrica de la red, asegúrese de que el adaptador de CA esté debidamente conectado al ordenador y al tomacorriente.
- Si está encendido, compruebe lo siguiente:
  - Asegúrese de que no haya un disquete no inicializable (no pertenece al sistema) en la unidad de disquete. En ese caso, quite el disquete o quite el disquete y después pulse Ctrl-Alt-Del para reiniciar el sistema.

Nada aparece en la pantalla

El sistema de administración de energía del ordenador borra automáticamente la pantalla para ahorrar energía. Pulse cualquier tecla para activar la pantalla.

Si después de pulsar una tecla la pantalla no se enciende, compruebe lo siguiente:

- Puede que el nivel de brillo esté demasiado bajo. Pulse Fn +  $\rightarrow$  para aumentar el nivel del brillo.
- El dispositivo de exhibición puede estar configurado para un monitor externo. Pulse la tecla de acceso directo Fn + F5 para alternar la configuración de exhibición;
- El sistema puede estar en el modo de espera. Intente pulsar el interruptor de encendido para volver a encender.

#### La imagen no es de pantalla completa

Asegúrese de que la resolución configurada es compatible con su sistema.

- Haga clic con el botón derecho del ratón en el escritorio Windows y seleccione Propiedades, para mostrar el cuadro de diálogo Propiedades de Pantalla. O, haga clic en el icono Pantalla en el Panel de Control.
- Haga clic en la ficha Configuración para comprobar la configuración de resolución. Resoluciones inferiores a la especificada resultan en una exhibición menor que la pantalla completa.

#### No se oye ninguna salida de audio del ordenador

Verifique lo siguiente:

- El volumen puede estar apagado. En Windows, mire el icono de control de volumen en la barra de tareas. Si está marcado, haga clic en el icono y desmarque la opción Silencio;
- El nivel de volumen puede estar demasiado bajo. En Windows, haga clic en el icono de control del volumen en la barra de tareas y después use el control deslizante para aumentar el nivel del volumen;
- Si los auriculares están conectados al conector en el ordenador, los altavoces del ordernador se apagarán.

Mi micrófono externo no funciona

Verifique lo siguiente:

- Asegúrese de que el micrófono externo esté debidamente conectado al ordenador;
- Asegúrese de que el volumen no esté apagado o ajustado demasiado bajo.

No es posible expulsar la bandeja de la unidad óptica con mi ordenador apagado

Es necesario encender el ordenador para que el botón de expulsión de la unidad óptica funcione. Si quiere expulsar la bandeja de la unidad óptica estando el ordenador apagado, inserte un clip recto en el orificio de expulsión de emergencia de la unidad óptica. Vea "Expulsión de emergencia de la bandeja de la unidad óptica" en la página 23 para más información.

#### El teclado no responde

Intente conectar un teclado USB a uno de los puertos USB del ordenador. Si funciona, puede que el teclado interno se haya desconectado. Póngase en contacto con el revendedor o un centro de asistencia técnica autorizado.

La unidad de disquete no puede leer un disquete

Compruebe lo siguiente:

- Asegúrese de que el disquete esté debidamente insertado;
- Asegúrese de que el disquete esté formateado;
- Intente leer un segundo disquete. Si esto funciona, puede que el primer disquete esté defectuoso;
- Si el disquete no es la razón del problema, entonces la cabeza de la unidad puede estar sucia. Límpiela usando un kit de limpieza apropiado.

La unidad óptica no puede leer un disco

Compruebe lo siguiente:

- Asegúrese de que la unidad sea compatible con el disco. Si su ordenador tiene una unidad de CD-ROM, puede leer CDs pero no puede leer DVDs. Si su ordenador tiene una unidad de DVD, puede leer CDs y DVDs;
- Al colocar un disco en la bandeja de la unidad, asegúrese de que esté bien encajado;
- Asegúrese de que el disco esté libre de defectos superficiales. Si el disco está sucio, límpielo con un kit apropiado;
- Si el disco está bien, la cabeza de la unidad puede estar sucia. Límpiela usando un kit de limpieza apropiado.

La impresora no funciona

Compruebe lo siguiente:

- Asegúrese de que la impresora está conectada al tomacorriente y encendida;
- Verifique si el cable está debidamente conectado a los respectivos puertos del ordenador y de la impresora;
- Si está usando una impresora conectada al puerto paralelo del ordenador, reinicie el ordenador. Windows necesita encontrar el nuevo hardware e instalar los controladores necesarios.

Quiero configurar mi ubicación para usar el módem interno

Siga estos pasos:

- Haga clic en Empezar y después haga clic en Panel de Control;
- Haga doble clic en **Opciones Teléfono y Módem**;
- En la ficha **Reglas de Marcado Telefónico**, comience a configurar su localización.

Consulte la Ayuda de Windows para más información.

Cuando la batería esté cargada a un 95-99% no aceptará una capacidad de carga total

Para preservar la vida de la batería, el sistema sólo permite recarga cuando la capacidad está por debajo de un 95%. Se recomienda descargar completamente la batería y después recargarla completamente.

67

## Asistencia técnica mundial

## Garantía para el viajero internacional (ITW)

Su computadora está respaldada por una Garantía Internacional para viajeros (ITW) que le ofrece seguridad y tranquilidad durante sus viajes. Nuestra red mundial de centros de servicios le prestará la ayuda que precise.

Su computadora viene acompañada de un pasaporte ITW. Este pasaporte contiene todo lo que necesita saber acerca del programa ITW. En un folleto adjunto se listan los centros de servicio autorizados. Lea detenidamente este pasaporte.

Siempre tenga a mano su pasaporte ITW, especialmente durante sus viajes, para recibir las ventajas que le ofrecen los centros de asistencia. Cologue la factura de compra en la solapa situada en la parte interior de la portada del pasaporte ITW.

Si en el país al que viaje no existe un centro de servicio Acer autorizado, póngase en contacto con nuestras oficinas en todo el mundo.

Consulte con www.acersupport.com.

## Antes de llamar

Tenga a mano la siguiente información y su computadora encendida al llamar al servicio en línea de Acer. Con su ayuda, podemos reducir el tiempo que toma un llamada y resolver sus problemas con eficacia.

Si aparecen mensajes de error o suenan timbres en su computadora, anótelos a medida que aparezcan en la pantalla (o el número y secuencia en el caso de los timbres).

Cuando llame por primera vez tendrá que suministrar la siguiente información:

| Nombre: |
|---------|
|---------|

Dirección:

Número de teléfono: \_\_\_\_\_

Modelo y tipo de la computadora: \_\_\_\_\_

Fecha de compra: \_\_\_\_\_

Número de serie:

# Apéndice A Especificaciones

Este apéndice presenta las especificaciones generales de su ordenador.

#### Microprocesador

• AMD Athlon<sup>TM</sup> 64 3000+ a 3400+ procesador.

#### Memoria

- Memoria principal expandible hasta 2 GB (Los módulos de memoria deben obligatoriamente cumplir con JEDEC).
- Dos conectores para módulos soDIMM de 200 pines.
- Soporte de módulos de memoria SDRAM (Synchronous Dynamic Random Access Memory) DDR PC2700.
- BIOS con ROM Flash de 512 KB.

#### Memoria de datos

- Una unidad de disquete interna de 3,5", 1,44 MB.
- Lector de tarjetas 3-en-1 compatible con los formatos SD (Secure Digital), MMC (MultiMedia Card) y MS (Memory Stick).
- Un disco duro E-IDE (2,5", 9,5 mm, UltraDMA-100).
- Una unidad óptica interna.

#### Pantalla y video

- Transistor de película delgada (TFT)14,1" ó 15,0" que exhibe a resoluciones de 1024 x 768 XGA ó 1400 x 1050 SXGA+ respectivamente.
- Soporte simultáneo a pantallas LCD y CRT.
- Capacidad para dos pantallas.
- S-video para salida a una televisión o a un dispositivo de exhibición que soporte entrada de S-video.
- El recurso "Automatic LCD dim" decide automáticamente la mejor configuración para su pantalla y ahorra energía.

#### Conectividad

- Conexión integrada Ethernet Gigabit.
- Módem de fax / datos incorporado, de 56 Kbps.
- Lan inalámbrica IEEE 802.11g o IEEE 802.11a/g (opcional de fábrica)
- Bluetooth (opcional de fábrica).

#### Audio

- Dos altavoces estéreos incorporados.
- Compatible con MS DirectSound.
- Puertos de audio para entrada de micrófono y auriculares.

Teclado y dispositivo señalador

- Teclado Windows de 84-/85- teclas.
- Dispositivo señalador tipo touchpad ergonómicamente centrado.

#### Puertos I/O (Entrada/Salida)

- Dos ranuras para Tarjeta CardBuss PC (PCMCIA) tipo II o una tipo III.
- Un puerto IEEE 1394.
- Una puerta FIR.
- Un conector de módem RJ-11 (V.90/V.92, 56K).
- Un conector de red RJ-45 (Ethernet Gigabit).
- Un conector de entrada de CC.
- Un puerto paralelo (ECP/EPP).
- Un puerto salida de S-video.
- Un puerto para monitor externo.
- Un conector para entrada de micrófono (mini-conector de 3,5 mm).
- Un conector para auricular (mini-conector de 3,5 mm).
- Cuatro puertos USB 2.0 (Bus Serie Universal).

Peso y dimensiones

- Monitor modelo 14,1":
  - 3,3 kg (7,32 lbs)
  - 326(W) x 290(D) x 38,6(H) mm
- Monitor modelo 15,0":
  - 3,4 kg (7,51 lbs)
  - 326(W) x 290(D) x 42,9(H) mm

#### Entorno

- Temperatura
  - Operación: 5°C 35°C.
  - Sin operación: -20°C 65°C.
- Humedad (sin condensación)
  - Operación: 20% 80% RH.
  - Sin operación: 10% 90% RH.

#### Sistema Operativo

• Microsoft Windows XP.

#### Alimentación Eléctrica

- Batería de 12 elementos de Li-ion de 95W.
- Adaptador de 120W CA, 19V / 4,74A.

#### Opciones

- Módulo de expansión de memoria 256 MB.
- Adaptador de CA adicional.
- Conjuto de pilas de Li-Ion.

# Apéndice B Avisos

Este apéndice presenta los avisos generales para su ordenador.

## Declaración de FCC

Este dispositivo ha sido probado y se ha verificado que cumple con los límites para un dispositivo digital de Clase B, de acuerdo con la Parte 15 de las Reglamentaciones de FCC. Estos límites han sido establecidos para proveer una protección razonable contra las interferencias dañinas cuando el equipo se utiliza en una instalación residencial. Este equipo genera, utiliza, y puede radiar energía de radiofrecuencia y, de no ser instalado y utilizado de acuerdo con las instrucciones, puede causar interferencias dañinas con las comunicaciones por radio.

Sin embargo no hay garantía alguna de que no habrá interferencias en una instalación en particular. Si este equipo causa interferencia con la recepción de radio o televisión, lo cual puede determinarse apagando y volviendo a encender el equipo, aconsejamos al usuario que trate de corregir la interferencia utilizando uno de los siguientes procedimientos:

- reoriente o cambie de lugar la antena receptora;
- aumente la separación entre el equipo y el receptor;
- conecte el equipo a un tomacorriente que forme parte de un circuito diferente del circuito al cual esté conectado el receptor;
- consulte al representante o a un técnico de radio / televisión para ayuda.

#### Nota: Cables blindados

Todas las conexiones a otros dispositivos informáticos deben efectuarse usando cables blindados para mantener los requisitos de las reglamentaciones FCC.

#### Nota: Dispositivos periféricos

Solamente los dispositivos periféricos (dispositivos de entrada / salida, terminales, impresoras, etc) certificados, que cumplan con los límites de la Clase B, pueden conectarse a este equipo. La operación con periféricos no certificados puede causar interferencia con la recepción de radio y TV.

#### Advertencia:

Los cambios o modificaciones no expresamente aprobados por el fabricante pueden invalidar la autorización del usuario para utilizar este ordenador, concedida por la Federal Communications Commission (Comisión Federal de Comunicaciones). Condiciones de uso

Esta parte cumple con la Parte 15 de las Reglamentaciones de FCC. La operación está sujeta a las dos condiciones a continuación: (1) este dispositivo no puede causar interferencia dañina, y (2) este dispositivo debe aceptar cualquier interferencia, incluso la interferencia que puede causar operación no deseada.

Nota: Usuarios canadienses

Este aparato digital de Clase B cumple con los requisitos de las Reglamentaciones Canadienses para Equipos Causadores de Interferencias.

Remarque à l'intention des utilisateurs canadiens

Cet appareil numérique de la classe B respected toutes les exigences du Règlement sur le materiel brouilleur du Canada.

## Notas acerca del Módem

#### FCC

Este equipo cumple con la Parte 68 de las Reglamentaciones de FCC. En la parte inferior del módem hay una etiqueta que contiene entre otras informaciones, el Número de Registro de FCC y el Número de Equivalencia de Dispositivo de Llamada (REN) de este equipo. Bajo solicitación de su compañía telefónica, usted debe suministrar esta información.

Si su equipo telefónico causa interferencias dañinas a la red telefónica, la compañía telefónica puede suspender sus servicios temporalmente. Si es posible, usted será notificado anticipadamente. Pero, si no es posible enviar un aviso anticipado, usted será notificado a la brevedad posible. usted también será informado de su derecho de presentar una reclamación a FCC.

Su compañía telefónica puede efectuar cambios en sus instalaciones, equipos, operaciones o procedimientos, que podrían afectar el debido funcionamiento de su equipo. En ese caso, usted será notificado anticipadamente para que pueda mantener su servicio telefónico sin interrupciones.

Si este equipo deja de operar debidamente, desconéctelo de la línea telefónica para determinar si ésta es la causa del problema. Si el problema está en el equipo, póngase en contacto con su representante o vendedor.

#### **TBR 21**

Este equipo ha sido aprobado [Council Decision 98/482/EC - "TBR 21"] para conexión a red telefónica conmutada (PSTN). Sin embargo, debido a diferencias entre las PSTNs disponibles en los varios países, la aprobación no garantiza una operación completamente exitosa en todo ponto con terminación PSTN. En la presencia de problemas, póngase en contacto con el proveedor del equipo en la primera oportunidad.

### Notas sobre Telecomunicaciones

#### Nota

Para su seguridad, sólo conecte auriculares que tengan la etiqueta de cumplimiento de los requisitos de telecomunicaciones. Esto incluye equipos ya suministrados permitidos o certificados.

## Instrucciones de seguridad importantes

Lea atentamente estas instrucciones y guárdelas para referencia futura.

- 1 Siga los avisos e instrucciones marcados en el producto.
- 2 Desconecte este producto del tomacorriente antes de limpiar. No use soluciones de limpieza líquida ni aerosol. Use un trapo húmedo para la limpieza.
- 3 No use este producto cerca del agua.
- 4 No coloque este producto en locales inestables. El producto puede caerse y dañarse gravemente.
- 5 Hay ranuras y aberturas de ventilación, que aseguran la operación fiable del producto y la protección contra sobrecalentamiento. Estas aberturas no deben ser bloqueadas ni cubiertas. Las aberturas no deben jamás ser bloqueadas colocando el producto sobre una cama, sofá, alfombra u otra superficie similar. Este producto no debe jamás colocarse sobre un radiador o semejante; tampoco sobre una instalación integrada a menos que haya ventilación apropiada.
- 6 Este producto debe ser operado con el tipo de energía indicado en la etiqueta. Si no está seguro sobre el tipo de energía disponible, consulte a su revendedor o compañía de energía eléctrica local.

- 7 No permita que nada quede sobre el cable eléctrico. No deje este producto donde haya tránsito de personas.
- 8 Si se usa un cable de extensión con este producto, asegúrese de que el amperaje total del equipo conectado al cable de extensión no exceda la capacidad total de corriente de la extensión del cable. También, asegúrese de que la capacidad de la corriente eléctrica total de todos los productos conectados al tomacorriente no exceda la capacidad del fusible.
- 9 Nunca introduzca objetos de cualquier tipo a través de las ranuras de la caja pues pueden tocar en puntos de tensión peligrosos o cortocircuitar piezas que podrían resultar en incendio o descarga eléctrica. Nunca eche líquido de cualquier tipo al producto.
- 10 No intente reparar este producto usted mismo, pues el abrir o quitar tapas puede exponerlo a puntos de tensión peligrosos u otros riesgos. Todos los servicios deben ser ejecutados por personal de servicio calificado.
- 11 Desconecte este producto del tomacorriente y confíe los servicios al personal de servicio calificado bajo las siguientes condiciones:
  - a cuando el cable o enchufe eléctrico se dañe o desgaste;
  - b si líquido ha entrado en el producto;
  - c si el producto ha quedado expuesto a la lluvia o agua;
  - d si el producto no opera normalmente aunque las instrucciones de funcionamiento son seguidas. Ajuste sólo los controles de que tratan las instrucciones de funcionamiento pues el ajuste incorrecto de otros controles puede resultar en daño y casi siempre demandará trabajo extenso de un técnico calificado para restaurar el producto a su condición normal;
  - e si el producto se cayó o si se ha dañado su caja;
  - f si el producto presenta un cambio distinto de rendimiento, y consecuente necesidad de servicio.
- 12 Reemplace la batería con el mismo tipo de batería que recomendamos. El uso de otra batería puede presentar riego de incendio o explosión.
- 13 Advertencia: Las baterías poden explotar si no son manipuladas de manera apropiada. No desmonte ni elimine las baterías en el fuego. Mantenga las baterías lejos de niños y elimine apropiadamente las baterías usadas.

14 Use sólo el conjunto de cables eléctricos apropiados (suministrados en su caja de accesorios) para esta unidad. Debe ser del tipo extraíble: Listado por UL /certificado por CSA, tipo SPT-2, potencia mínima 7A 125V, aprobado por VDE o su equivalente. Longitud

Declaración de conformidad láser

máxima, 15 pies (4,6 metros).

La unidad de CD o DVD usada con este ordenador es un producto láser. La etiqueta de clasificación de la unidad de CD o DVD (vea abajo) está localizado en la unidad.

CLASS 1 LASER PRODUCT CAUTION: INVISIBLE LASER RADIATION WHEN OPEN. AVOID EXPOSURE TO BEAM.

APPAREIL A LASER DE CLASSE 1 PRODUIT LASERATTENTION: RADIATION DU FAISCEAU LASER INVISIBLE EN CAS D'OUVERTURE. EVITTER TOUTE EXPOSITION AUX RAYONS.

LUOKAN 1 LASERLAITE LASER KLASSE 1 VORSICHT: UNSICHTBARE LASERSTRAHLUNG, WENN ABDECKUNG GEÖFFNET NICHT DEM STRAHLL AUSSETZEN.

PRODUCTO LÁSER DE LA CLASE I ADVERTENCIA: RADIACIÓN LÁSER INVISIBLE AL SER ABIERTO. EVITE EXPONERSE A LOS RAYOS.

ADVARSEL: LASERSTRÅLING VEDÅBNING SE IKKE IND I STRÅLEN.

VARO! LAVATTAESSA OLET ALTTINA LASERSÅTEILYLLE. VARNING: LASERSTRÅLNING NÅR DENNA DEL ÅR ÖPPNAD ÅLÅ TUIJOTA SÅTEESEENSTIRRA EJ IN I STRÅLEN.

VARNING: LASERSTRÅLNING NAR DENNA DEL ÅR ÖPPNADSTIRRA EJ IN I STRÅLEN.

ADVARSEL: LASERSTRÅLING NAR DEKSEL ÅPNESSTIRR IKKE INN I STRÅLEN.

## Declaración de batería de lítio

#### Aspire serie 1500 sólo usa batería de lítio, modelos 55E3 o 56E3.

#### CAUTION

Danger of explosion if battery is incorrectly replaced. Replace only with the same or equivalent type recommended by the manufacturer. Discard used batteries according to the manufacturer's instructions.

#### ADVARSEL!

Lithiumbatteri - Eksplosionsfare ved fejlagtig håndtering. Udskiftning må kun ske med batteri af samme fabrikat og type. Léver det brugte batteri tilbage til leverandøren.

#### ADVARSEL

Eksplosjonsfare ved feilaktig skifte av batteri. Benytt samme batteritype eller en tilsvarende type anbefalt av apparatfabrikanten. Brukte batterier kasseres i henhold til fabrikantens instruksjoner.

#### VARNING

Explosionsfara vid felaktigt batteribyte. Använd samma batterityp eller en ekvivalent typ som rekommenderas av apparattillverkaren. Kassera använt batteri enligt fabrikantens instruktion.

#### VAROITUS

Päristo voi räjähtää, jos se on virheellisesti asennettu. Vaihda paristo ainoastaan laitevalmistajan suosittelemaan tyyppiin. Hävitä käytetty paristo valmistajan ohjeiden mukaisesti.

#### VORSICHT!

Explosionsgefahr bei unsachgemäßen Austausch der Batterie Ersatz nur durch denselben oder einem vom Hersteller empfohlenem ähnlichen Typ. Entsorgung gebrauchter Batterien nach Angaben des Herstellers.

## Declaración de píxeles de LCD

La unidad de LCD ha sido producida con técnicas de manufactura del alta precisión. SIn embargo, algunos píxeles pueden ocasionalmente fallar o parecer como puntos negros o rojos. Esto no tiene efecto sobre la imagen grabada y no constituye mal funcionamiento.

## Nota sobre protección de copyright Macrovision

Este producto incorpora tecnología protegida por copyright que está protegida por determinadas patentes americanas y otros derechos de propiedad intelectual de propiedad de Macrovision Corporation y otros propietarios de derechos. El uso de esta tecnología protegida por copyright debe ser autorizado por Macrovision Corporation y se destina a usos para visualización doméstica y otros locales limitados, a menos que autorizado en contrario por Macrovision Corporation. Está prohibida la ingeniería reversa o el desarmado.

Patentes Americanas N°s. 4,631,603, 4,577,216, 4,819,098, y 4,907,093 bajo licencia solamente para utilización en aplicaciones de visualización limitadas.

#### Nota: la información reguladora a continuación se refiere sólo a los modelos con Inalámbrico y/o Bluetooth.

Nota de Reglamentación

General

Este producto cumple con las directrices de radiofrecuencia y normas de seguridad de los países y regiones que lo han aprobado para uso inalámbrico.

Dependiendo de su configuración, este producto puede contener dispositivos de radio inalámbricos (como módulos de LAN y/o BlutetoothTM). La información a continuación es válida para productos con estos dispositivos.

## Unión Europea (UE)

Este dispositivo cumple con los requisitos esenciales de las Directivas del Consejo Europeo listadas a continuación.

Directiva 73/23/EEC Baja tensión

• EN 60950

Directiva 89/336/EEC Compatibilidad electromagnética (EMC)

- EN 55022
- EN 55024
- EN 61000-3-2/-3

Directriz 99/5/EC Equipos de Terminales de Radio y Telecomunicaciones (R&TTE)

- Art.3.1a) EN 60950
- Art.3.1b) EN 301 489 -1/-17
- Art.3.2) EN 300 328-2
- Art.3.2) EN 301 893 \* aplicable a 5 GHz solamente

## C€0336 ① C€0470 ① C€0682 ①

\* El número del artículo varía de acuerdo con el diferente número del la Identificación del Organismo Notificado aplicado al módulo inalámbrico instalado en este producto. Estos números están sujetos a cambios sin aviso.

#### Lista de países aplicables

Los países miembros de la UE en abril de 2003 son: Austria, Bélgica, Dinamarca, Finlandia, Francia, Alemania, Grecia, Irlanda, Italia, Luxemburgo, Países Bajos, Portugal, España, Suecia y Gran Bretaña. Uso permitido en los países de la Unión Europea además de: Noruega, Suiza, Islandia y Liechtenstein. Este dispositivo debe usarse de acuerdo con las reglamentaciones y restricciones del país de uso. Para más información, póngase en contacto con el organismo regulador del país de uso.

## Canadá - Industry Canada (IC)

Este dispositivo cumple con el estándar RSS 210 de Industry Canada.

## EE.UU. - Comisión Federal de Comunicaciones (FCC)

Este dispositivo cumple con la Parte 15 de las Normas FCC. La operación de este dispositivo en un sistema de LAN inalámbrica está sujeta a las dos condiciones a continuación:

- 1 Este dispositivo no puede causar interferencia prejudicial.
- 2 Este dispositivo debe aceptar cualquier interferencia que pueda causar el funcionamiento no deseado.

## Exposición a la radiación de radiofrecuencia

La potencia de radiación del módulo inalámbrico es mucho inferior a los límites de exposición de radiofrecuencia de FCC. Sin embargo, se debe usar el módulo inalámbrico de manera que se minimice el contacto humano durante la operación normal.

El transmisor y la antena están instalados dentro del sistema de manera permanente y son específicos para este modelo. Para cumplir con los límites de exposición a radiofrecuencia de FCC. Se debe operarla con una distancia de por lo menos 20 centímetros entre la antena y el cuerpo del usuario y la antena no debe operar en espacios confinados en los que el usuario quede a menos de 20 cm de la antena.

Advertencia de FCC: para garantizar la conformidad continuada, cualquier cambio o modificación no expresamente aprobada por la parte responsable por la conformidad puede anular la autoridad del usuario en utilizar este equipamiento.

# Índice

### <u>A</u>

ACPI 35 administración de energía 35 almacenaje 22 disco duro 22 unidad de disco 22 Altavoces Acceso directo 17 altavoces resolución de problemas 64 Audio resolución de problemas 64 audio 26 conexión externa 42 control del volumen 26 Avuda Acceso directo 16 En línea 67 Información 67 Internacional 67 ayuda iii

#### <u>B</u>

batería Al usar por la primera vez 31 aviso de baja carga de batería 34 características 31 carga 33 carga baja 34 cómo alargar la vida 31 comprobación del nivel 33 cuidados v instalación 32 optimización 33 retirada 33 Brillo Acceso directo 17

#### <u>C</u>

caps lock 13 indicador encendido 11 carga comprobación 33

#### CD

resolución de problemas 65 computadora apagar iii características 9 cuidados iv desconexión 51 Instalación de una oficina doméstica 54 limpieza v llevar a reuniones 52 llevar al hogar 53 seguridad 27 Viaje 52 viajes internacionales 55 viajes locales 54 Conexión Ethernet 24 conexiones audio 42 dispositivos de entrada externos 39 Dispositivos de exhibición externos 39 impresora 42 ratón 39 teclado numérico, externo 39 teclado, externo 39 **USB** 40 cuidados batería v computadora iv

#### D

disco duro 22 expansión 48 Dormir Acceso directo 16 DVD resolución de problemas 65

#### <u>E</u>

En línea Ayuda 67 Euro 17

#### F

FAQ. Vea las preguntas más frecuentes

#### <u>G</u>

Garantía 67 Internacional 67 guía iii

#### Ī

impresora conexión 42 resolución de problemas 65 Indicador Mayúsculas 12 Numérico 12 indicadores de estado 11 Internacional Ayuda 67 ITW Garantía 67

#### L

LCD de estado 11 limpieza computadora v

#### Μ

Mayúsculas Indicador 12 memoria compartimiento 8 instalación 47 ranura de actualización 8 micrófono resolución de problemas 64 módem configuración de localización 66

#### N

nota Protección de copyright de DVD 83 Notebook Manager Acceso directo 16 Num Lock 13 indicador encendido 11 Numérico Indicador 12

#### <u>0</u>

opciones

actualización del disco duro 48 adaptador de AC de reserva 45 batería de reserva 45 Tarjetas PC 43 opciones de conectividad 24 Ethernet 24

#### <u>P</u>

Panel tactilar Acceso directo 17 Pantalla Acceso directo 16 Brillo 17 pantalla 9 resolución de problemas 63, 64 Preguntas más frecuentes 63 problemas 63 audio 64 CD 65 disquete 65 DVD 65 impresora 65 inicio 63 pantalla 63, 64 teclado 65 unidad de disco 65 puertos Monitor 7 paralelo 7

#### <u>R</u>

ratón conexión externa 39

#### <u>S</u>

seguridad CD o DVD 81 Declaración de FCC 77 Instrucciones generales 79 lithium battery 82 Notas sobre Módem 78 ranura 27 servicio cuándo llamar v software enlazado 59

#### Τ

Tarjeta PC inserción 43 retirada 44 Teclado 13 teclas de bloqueo 13 teclado conexión externa 39 resolución de problemas 65 teclas de acceso directo. 16 Teclas de Windows. 15 teclado numérico conexión externa 39 teclas de acceso directo. 16 Teclas de acceso rápido 21 Teclas de Windows. 15 Touchpad 19 touchpad usando 19- 20 U

unidad de disco 22

resolución de problemas 65 unidad de disquete 22 USB conexión 40 utilidad Configuración del BIOS 60 Utilidad de Configuración del BIOS 60 inicio 60

### V

viaje viajes locales 54 vuelos internacionales 55 vista derecha 6 vista frontal 3 vista izquierda 5 vista trasera 7 volumen ajuste 26